# Wizarding with EBS Security Wizards and Proxy Users

## **User Management Training Part II**

January, 2020 Susan Behn

ACE Director

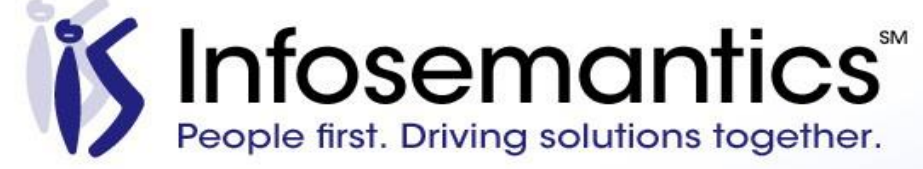

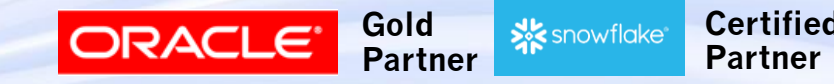

#### About the Speaker – Susan Behn

- Oracle ACE Director
- Over 20 years E-Business Suite development and support
- Member-Oracle Proactive Support Customer Advisory Board
- Member EBS ATG Customer Advisory Board
- Chair-Oracle E-Business Suite User Management SIG
- Co-Chair-Texas-Louisiana Oracle User Group TLOAUG
- Board Member Customizations and Extensions SIG
- Over 100 presentations on E-Business Suite
- Co-author for multiple books on E-Business Suite
  - The ABCs of Workflow for E-Business Suite Release 11i
  - Release 12 and The Release 12 Primer Shining a Light on the Release 12 World

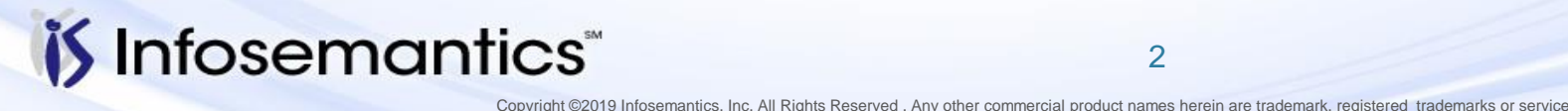

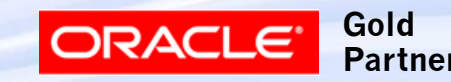

Certified

Partner

📩 snowflake

### **About Infosemantics**

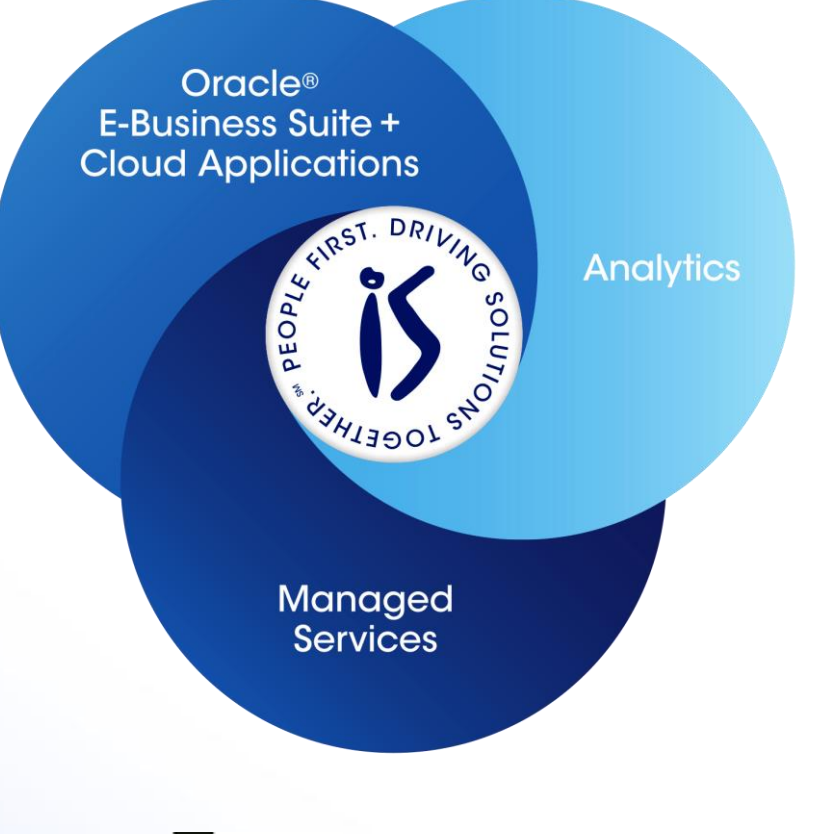

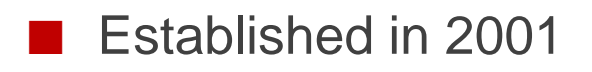

People First

- Global Reach Offices in US (DFW, LA, Chicago), Singapore, Philippines, and India
- Broad base of Commercial, Federal and Public Sector clients

ORACLE

www.infosemantics.com

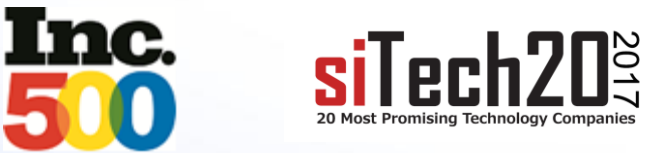

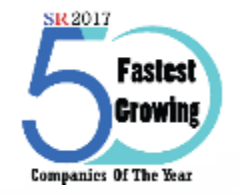

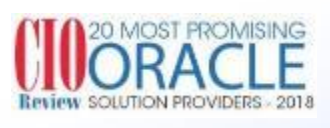

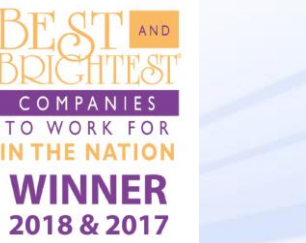

Gold

Partner

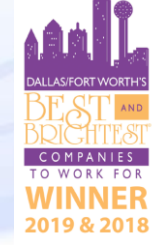

**k**snowflake

Certified

Partner

#### **is** Infosemantics<sup>\*\*</sup>

Copyright @2019 Infosemantics, Inc. All Rights Reserved . Any other commercial product names herein are trademark, registered trademarks or service marks of their respective owners

### Agenda

- What is a Security Wizard
- Cash Management
- Concurrent Processing
- Flexfield Value Sets
- User Management
- Grant Security Context
- Proxy Users
- References

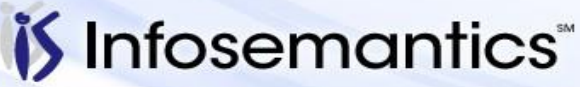

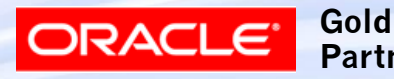

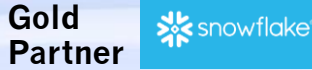

Certified

Partner

# What is a Security Wizard

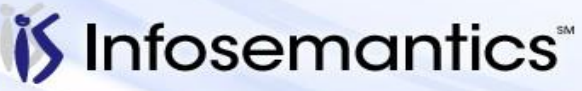

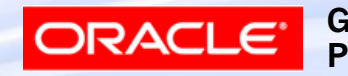

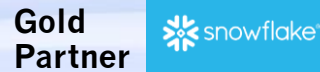

Certified

Partner

Copyright ©2019 Infosemantics, Inc. All Rights Reserved . Any other commercial product names herein are trademark, registered trademarks or service marks of their respective owners.

### **Security Wizards**

Security wizards create Grants through guided navigation path

- Avoids need to know information not displayed on the screens such as application\_id, value\_set\_id which requires sql access or Help >Examine
- Grant specific action(s) on a specific instance(s) of a given object to a specified role

Examples

- Allow responsibility Payables Manager (role) to create (action) banks (object) for the Vision Operations legal entity (instance)
- Allow responsibility General Ledger Super User to update all value sets for GL key flexfields
- "Role" is either a responsibility or UMX role
  - Example of UMX roles Application End User Role, Application Super User Role, Security Administrator, Apps Schema Connect Role, Workflow Admin Role
    - To see UMX roles Select \* from wf\_local\_roles where partition\_id = 13;

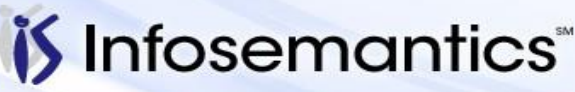

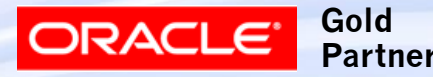

**\*\*** snowflake\*

Certified

Partner

### **Available Security Wizards**

12.1.3

- CE UMX Security Wizard (Cash management)
  - Enables access to banks by role and legal entity
- User Management
  - Enables selected abilities to manage users associated with Employee, Customer and/or Supplier
- 12.2 same as 12.1.3 plus
  - (added 12.2.4) Concurrent Processing
  - (added 12.2.6) Flexfield Value Sets
    - Enables access to Value Sets by application, flexfield, structure, individual segment, report, or value set
  - (added 12.2.9) Flexfield Segment Security
    - Allows user to specify if a specific segment is insertable or updatable

## **is** Infosemantics

Certified

Partner

**snowflake** 

Gold

Partne

#### How to Access Wizards

8

All wizards require the User Management Responsibility

- User Management responsibility is inherited from assigning the role "Security Administrator" to users who need access to the wizards
- Initially only SYSADMIN has this role
- This is a powerful responsibility
  - Recommend limiting access to the same people who can create users

Roles and Role Inheritance tab – query role then click the Update pencil

| Roles and Role                                                               | Inheritance                   |                                            |             |                   |        | View Full Hierard | hv  |  |
|------------------------------------------------------------------------------|-------------------------------|--------------------------------------------|-------------|-------------------|--------|-------------------|-----|--|
|                                                                              |                               |                                            |             |                   |        | view Full Hielan  | ily |  |
| Search                                                                       |                               |                                            |             |                   |        |                   |     |  |
| Туре                                                                         | V                             |                                            |             |                   |        |                   |     |  |
| Name Payat                                                                   | oles, Vision Operations (USA) |                                            |             |                   |        |                   |     |  |
| Code                                                                         |                               |                                            |             |                   |        |                   |     |  |
|                                                                              |                               |                                            |             |                   |        |                   |     |  |
| Application                                                                  | _⊨ Q,                         |                                            |             |                   |        |                   |     |  |
| Application Go                                                               | ⊿ Q                           |                                            |             |                   |        |                   | /   |  |
| Application<br>Go<br>Create Role   🧮                                         | ي م<br>۲ آن ان ج<br>۱۱        |                                            |             |                   |        |                   |     |  |
| Application<br>Go<br>Create Role   💢<br>Role 🛆                               | ي م<br>۲ ₪<br>Code △          | Application 스                              | Status      | View In Hierarchy | Update |                   |     |  |
| Application<br>Go<br>Create Role   😭<br>Role 🛆<br>Payables, Vision Operation | 2                             | Application A<br>RATIONSISTANDARD Payables | Status<br>✓ | View In Hierarchy | Update |                   |     |  |

Copyright ©2019 Infosemantics, Inc. All Rights Reserved . Any other commercial product names herein are trademark, registered trademarks or service marks of their respective owners

#### How to Access Wizards

■ If any grants exist for the role, they will display under Permissions

- To run a wizard, click **Save**, then click **Security Wizards** 
  - When you click Save, you will get a warning that updates require Background Engine to run

| Users Roles & Role Inho                         | eritance Role Catego                                 | ies Registration Processes Se                       | curity Report Proxy Configur | ation Responsibility                      |                         |            |                   | 1. Clicl                         | k Save               |
|-------------------------------------------------|------------------------------------------------------|-----------------------------------------------------|------------------------------|-------------------------------------------|-------------------------|------------|-------------------|----------------------------------|----------------------|
| Roles & Role Inheritance                        | ,<br>ables, Vision O                                 | perations (USA)                                     |                              |                                           | Cance <u>I</u> Security | Wizards Sa | ve A <u>p</u> ply |                                  |                      |
| * Indicates required field<br>* Categ<br>Role C | ory Miscellaneous                                    |                                                     | DARD                         | Application Payable<br>Active From 07-Dec | es<br>-1997             | V          |                   | 2. Clic                          | k<br>ty              |
| Display Na<br>Descrip<br>Permissions            | ime Payables, Vision C<br>ion Oracle Payables S      | operations (USA)<br>Superuser for Vision Operations |                              | ACTIVE TO                                 |                         |            |                   | Wizard                           | ds )                 |
| Create Grant   J                                | C In the two set set set set set set set set set set | Data Context Type                                   | Access Policy                | Last Update                               | Duplicate               | Update     | Delete            |                                  |                      |
| ou don't click                                  | Save                                                 | first, you w                                        | vill see the                 | e messaç                                  | ge belo                 | ow ar      | nd nee            | ed to cl                         | ick                  |
| ve and Proc                                     | CCC                                                  | ng<br>ive your changes before proceeding            |                              | Cancel Save a                             | and Proceed             |            |                   | _                                |                      |
| osemantic                                       | ©2019 Infosemantics. Inc. A                          | I Rights Reserved Any other commerci                | 9                            | ark registered trademarks or servi        |                         |            | Gold<br>Partner   | <b>☆ s</b> nowflake <sup>®</sup> | Certified<br>Partner |

#### How to Access the Wizards

#### Click the icon in the Run Wizard column

| Roles & Role Inheritance > Update Role : Cash Management, Vision Banking > Security Wizards                                                                                                    |                                                                         |             |  |  |  |
|----------------------------------------------------------------------------------------------------|-------------------------------------------------------------------------|-------------|--|--|--|
| Personalize Default Double Column: (contextLayout)         Role Name       Cash Management, Vision Banking                                                                                                    | DIE CODE FND_RESP CE CM-INSURANCE STANDARD                              |             |  |  |  |
| Personalize "Wizard List"                                                                                                    |                                                                         |             |  |  |  |
| Name Description                                                                                                    |                                                                         |             |  |  |  |
|                                                                                                    | Description                                                             |             |  |  |  |
| CE UMX Security wizard                                                                                                    |                                                                         |             |  |  |  |
| User Management : Security Administration Setup                                                                                                    | Function for UMX security administration setup wizard                   |             |  |  |  |
| Concurrent Processing: Security Administration Setup                                                                                                    | Function for Concurrent Processing Security Administration Setup Wizard | <b>&gt;</b> |  |  |  |
| Flexfield Segments: Security Administration Setup                                                                                                    | Function for Flexfield Segment Security Administration Setup Wizard     | <b>&gt;</b> |  |  |  |
| Flexfield Value Sets: Security Administration Setup                                                                                                    | Function for Flexfield Value Set Security Administration Setup Wizard   |             |  |  |  |
| <ul> <li>Image: A second second sec<br/>second second second second second second second second second second second second second second second second second second second second second second second second second second second second second second second second second sec</li></ul> |                                                                         | •           |  |  |  |

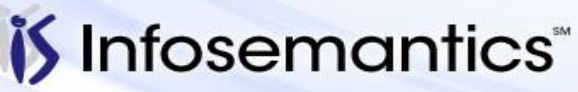

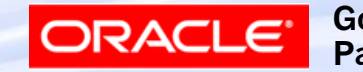

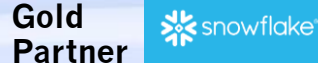

Certified

Partner

Copyright ©2019 Infosemantics, Inc. All Rights Reserved . Any other commercial product names herein are trademark, registered trademarks or service marks of their respective owners.

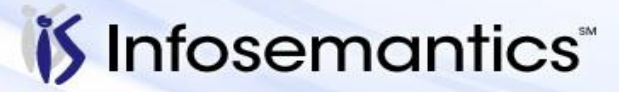

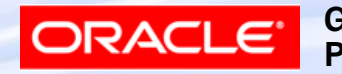

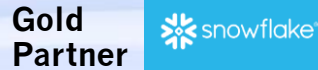

Certified

Partner

**Infosemantics**<sup>\*\*</sup>

Cash Management Wizard enables access to banks by role and legal entity
 Roles and Role Inheritance tab – For this example, query the "Cash Management, Vision Banking" responsibility, then click the Update pencil

| Users | Roles & R                                       | tole Inheritance   | Role Categories | Registration Processes | Security Report | Proxy Configuration     | Responsibili | ity               |        |  |
|-------|-------------------------------------------------|--------------------|-----------------|------------------------|-----------------|-------------------------|--------------|-------------------|--------|--|
| Role  | es and I                                        | Role Inherit       | tance           |                        |                 |                         |              |                   |        |  |
| Sear  | Search                                          |                    |                 |                        |                 |                         |              |                   |        |  |
|       | Type     Image: Cash Management, Vision Banking |                    |                 |                        |                 |                         |              |                   |        |  |
| Ар    | Code Application                                |                    |                 |                        |                 |                         |              |                   |        |  |
|       | Go                                              |                    |                 |                        |                 |                         |              |                   |        |  |
| Cre   | ate Role                                        | 🕱 😂 🖻 🌣            | ▼               |                        |                 |                         |              |                   |        |  |
| Role  | $\bigtriangleup$                                |                    | Code 🛆          |                        |                 | Application $	riangleq$ | Status       | View In Hierarchy | Update |  |
| Cash  | Manageme                                        | nt, Vision Banking | FND_RES         | P CE CM-INSURANCE S    | TANDARD         | Cash Management         | ×            | 8                 | 1      |  |

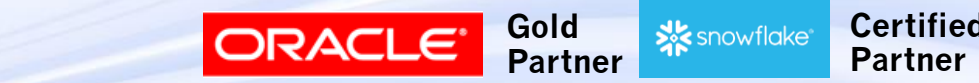

This role has an existing grants in my instance, so they display below
 (See box in yellow)

#### Click Save, then click Security Wizards

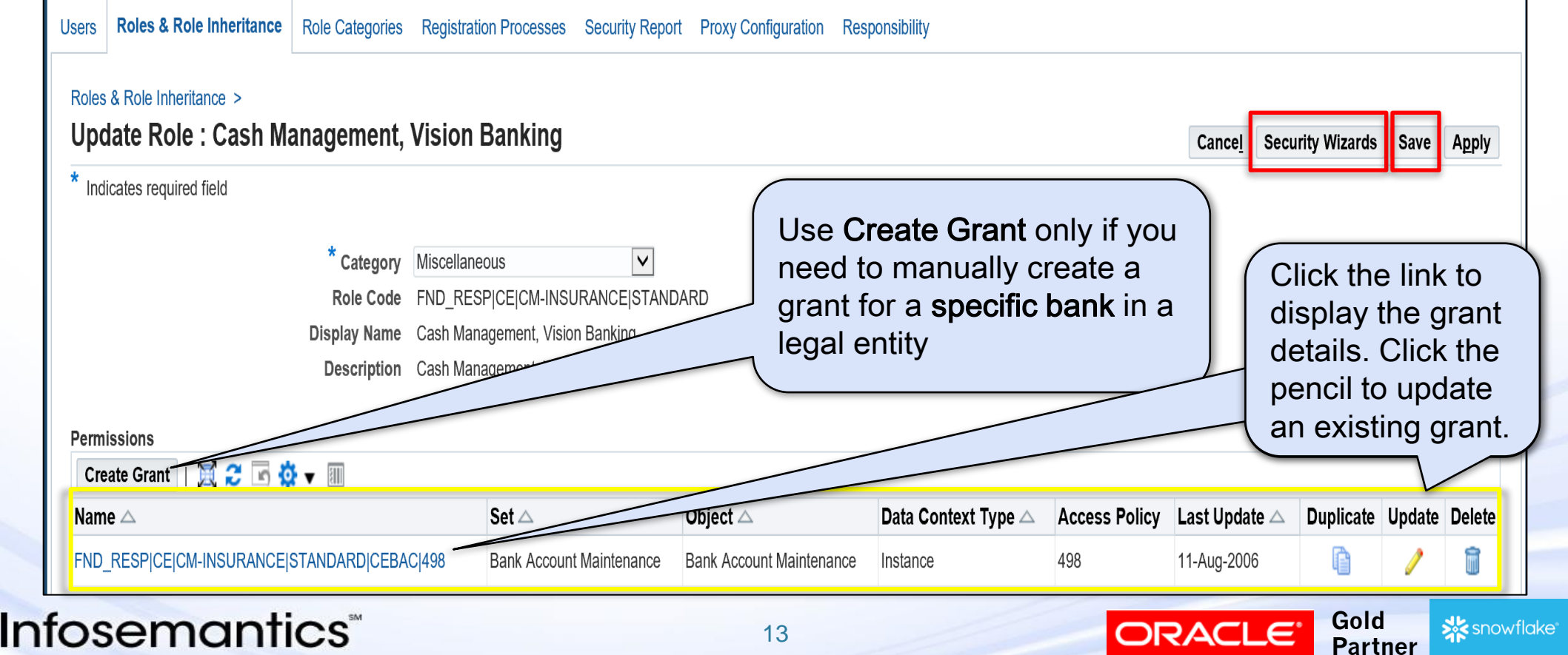

Copyright @2019 Infosemantics, Inc. All Rights Reserved . Any other commercial product names herein are trademark, registered trademarks or service marks of their respective owners.

Certified

Partner

- Click Add Legal Entities to select a Legal Entity applicable for the responsibility selected
- Once the legal entity displays, click the checkbox for the actions allowed
   In this example, Maintenance is selected
  - The Bank Account Transfers checkbox is only available if Treasury is installed
- Click Apply to return to the previous screen

| Roles & Role Inheritance > Update<br>Bank Account Securit | e Role : Cash Manage<br><b>y Managemen</b>       | ement, Vision Banking > Secu<br><b>t</b> | urity Wizards >        | Cancel Apply                                                                                                    |  |  |  |  |  |
|-----------------------------------------------------------|--------------------------------------------------|------------------------------------------|------------------------|----------------------------------------------------------------------------------------------------|--|--|--|--|--|
| Role: Cash Management, Vision Show Add Legal Entities     | Banking                                          |                                          |                        |                                                                                                    |  |  |  |  |  |
|                                                           |                                                  | Ba                                       | ank Account Grants     | Quick Tip                                                                                                    |  |  |  |  |  |
| Legal Entity                                              | Use                                              | Maintenance                              | Bank Account Transfers | Adding a legal entity in this page will give the selected<br>role access to all the bank accounts within this legal |  |  |  |  |  |
| Vision ADB                                                | Vision ADB I I I I I I I I I I I I I I I I I I I |                                          |                        |                                                                                                    |  |  |  |  |  |
|                                                           |                                                  |                                          |                        |                                                                                                    |  |  |  |  |  |

#### **S** Infosemantics

14

Certified

Partner

**k** snowflake

Gold

Partner

Copyright ©2019 Infosemantics, Inc. All Rights Reserved . Any other commercial product names herein are trademark, registered trademarks or service marks of their respective owners.

#### New grant now appears

| Users                        | Roles & Role Inheritance                                                                                                    | Role Categories                                                                                 | Registration Processes                                       | Security Report  | Proxy Configurati           | on Responsi                           | bility                 |           |        |        |
|------------------------------|----------------------------------------------------------------------------------------------------|-------------------------------------------------------------------------------------------------|--------------------------------------------------------------|------------------|-----------------------------|---------------------------------------|------------------------|-----------|--------|--------|
| Up                           | date Role : Cash Ma                                                                                                    | anagement, V                                                                                    | Vision Banking                                               |                  |                             | C                                     | Cance <u>l</u> Securit | y Wizards | Save   | Apply  |
| * In                         | dicates required field                                                                                                    |                                                                                                 |                                                              |                  |                             |                                       |                        |           |        |        |
| Pers<br>Pers<br>Pers<br>Perr | conalize Table Layout: (Contentl<br>* Category<br>Role Code<br>Display Name<br>Description<br>conalize Stack Layout: (GrantsS<br>conalize "Permissions"<br>nissions | Layout)<br>Miscellaneous<br>FND_RESP CE CM<br>Cash Management,<br>Cash Management,<br>subTabRN) | ✓<br>I-INSURANCE STANDAR<br>Vision Banking<br>Vision Banking | CD               | Applic<br>Active I<br>Activ | ation Cash M<br>From 31-Jul-<br>ve To | /lanagement<br>2002    |           |        |        |
| Nar                          | me 🛆                                                                                                    | Set 🛆                                                                                           | □ Object △                                                   | Data C           | ontext Type 🛆 A             | ccess Policy                          | Last Update 🛆          | Duplicate | Update | Delete |
| FNE<br>INS                   | D_RESP CE CM-<br>URANCE STANDARDCEBAA4                                                                                                    | 98 Bank /<br>98 Acces                                                                           | Account Bank Acco<br>s Access                                | ount Instance    | e 49                        | 98                                    | 11-Jan-2021            | Ē.        | 1      | Î      |
| FNE<br>INS                   | D_RESP CE CM-<br>URANCE STANDARD CEBAC                                                                                                    | 498 Bank A                                                                                      | Account Bank Acco<br>enance Maintenan                        | ount<br>Instance | e 49                        | 98                                    | 11-Aug-2006            | Ē         | 1      | Î      |
| •                            |                                                                                                    |                                                                                                 |                                                              |                  |                             |                                       |                        |           |        | •      |

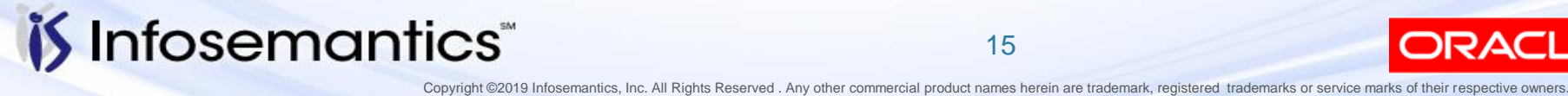

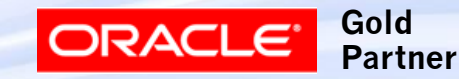

Certified

Partner

snowflake<sup>®</sup>

### CE UMX Security Wizard

- This is an example of the grant displayed when you click a link for the name
- Click Update here if needed rather than going back to the list to click the update pencil
- Note: update does not allow changes to the Object or the Data Context

**Infosemantics**<sup>\*\*</sup>

| Update |
|--------|
|        |
|        |
|        |
|        |
|        |
|        |
|        |
|        |
|        |
|        |
|        |
|        |
|        |
|        |
|        |
|        |
|        |
|        |
|        |
|        |
|        |
|        |
|        |
|        |
|        |
|        |
|        |

Partner

Partner

Copyright ©2019 Infosemantics, Inc. All Rights Reserved . Any other commercial product names herein are trademark, registered trademarks or service marks of their respective owners

# Flexfield Value Set Security Required in 12.2

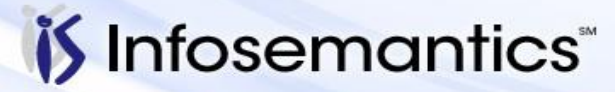

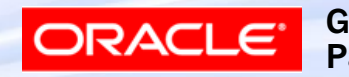

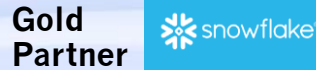

Certified

Partner

Copyright ©2019 Infosemantics, Inc. All Rights Reserved . Any other commercial product names herein are trademark, registered trademarks or service marks of their respective owners.

#### Flexfields | Validation | Values

In 12.2, seeded Security is set to "No Access" to any values in this form

| Find Value Set<br>Find Values By<br>♥ Value Set<br>♥ Key Flexfield<br>♥ Descriptive Flexfield<br>♥ Concurrent Program | Forms FRM-41830: List of Values contains no entries. Description                                                                                                    | <ul> <li>Find Key Flexfield Segment</li> <li>Find Values By</li> <li>Value Set</li> <li>Value Set</li> <li>Key Flexfield</li> <li>Concurrent Program</li> <li>FRM-41830: List of Values contains no entries.</li> </ul>                                                                                                    |  |
|----------------------------------------------------------------------------------------------------|----------------------------------------------------------------------------------------------------|----------------------------------------------------------------------------------------------------|--|
| Find Descriptive Flexfield Segment                                                                                    | Clear Find                                                                                                    | Clear Find                                                                                                    |  |
| ⊖V <u>a</u> lue Set                                                                                                   | Application                                                                                                    | OValue Set Application                                                                                                    |  |
| ⊖ <u>K</u> ey Flexfield                                                                                               | Title                                                                                                    | O Key Flexfield Name                                                                                                    |  |
| © Descriptive Flexfield<br>♥ Concurrent Program                                                                       | Context Creat Crea | O Descriptive Flexfield       Parameter         O Descriptive Flexfield       Parameter         O Descriptive Flexfield       Parameter         Image: Concurrent Program       Image: Concurrent Program         Image: Forms       Image: Concurrent Program         Image: Forms       Image: Concurrent Program |  |

**is** Infosemantics<sup>\*\*</sup>

Copyright ©2019 Infosemantics, Inc. All Rights Reserved . Any other commercial product names herein are trademark, registered trademarks or service marks of their respective owners.

18

Certified

Partner

**snowflake** 

Gold

Partner

ORACLE"

#### Flexfield Value Sets

- Value Sets are used in Key Flexfields, DFFs, Concurrent Program Parameter LOVs, etc. Discussion limited to Value Set Types: Independent, Dependent, Translatable Independent, Translatable Dependent
- Value Sets do not belong to an Application
  - Where they are used belongs to the application
  - Example the account segment in the Accounting Key Flexfield is used by OTL, Payroll and **General Ledger**
- Value Sets can be used by multiple structures
  - $\blacksquare$  Click **Usages** in Application  $\rightarrow$  Validation  $\rightarrow$  Set; there is no "Where Used" Report

|                               | └──Value Sets            |                                                                              |              |                                |                           |                    |                       |     |
|-------------------------------|--------------------------|------------------------------------------------------------------------------|--------------|--------------------------------|---------------------------|--------------------|-----------------------|-----|
|                               | Value<br>[               | Set Name     Operations According       Description     Operations According | ount<br>ount | Usages                         |                           |                    |                       |     |
| sages - Operations Account    |                          |                                                                              |              | Usages - Operations Account    |                           |                    |                       |     |
| Descriptive Flexfield Segment | s Key Flexfield Segments | Concurrent Program Parar                                                     | meters       | Descriptive Flexfield Segments | Key Flexfield Segments    | Concurrent Program | m Parameters          |     |
| Application Name              | Elexfield Title          | Context Code                                                                 | Segment Name | Application Name               | Flexfield Title           | Structure Nan      | ne Segment Name       |     |
| Time and Labor Engine         | OTL Information Types    | COST - 51151                                                                 | GL Code      | Payroll<br>Conoral Lodgor      | Cost Allocation Flexfield | Canadian Co        | st Allocation GL Code |     |
| Time and Labor Engine         | OTL Information Types    | COST - 52823                                                                 | GL Code      | General Ledger                 | Accounting Flexfield      | Mexico Acco        | unting Flex Account   |     |
| <b>is</b> Infose              | mantics                  |                                                                              | 19           |                                | ORA                       |                    | d snowflake           | Cer |

Copyright ©2019 Infosemantics, Inc. All Rights Reserved . Any other commercial product names herein are trademark, registered trademarks or service marks of their

Partnei

#### Flexfield Value Sets – Useful Queries

#### DFF Value Sets

| SELECT   | ffdsvv.application name,                                              | SELECT | ffksvv. | applicat  |
|----------|-----------------------------------------------------------------------|--------|---------|-----------|
|          | ffdsvv.title,                                                         |        | ffkow.  | id flow   |
|          | ffdsvv.context_name,                                                  |        | ffkevv. | segment   |
|          | ffdsvv.parent_segment_name,                                           |        | DECODE  | (ffksvv.  |
|          | ffvs.flex_value_set_name                                              |        |         | 'I'. 'I   |
| FROM     | <pre>fnd_flex_descr_seg_vset_v ffdsvv, fnd_flex_value_sets ffvs</pre> |        |         | 'D', 'I   |
| WHERE    | <pre>ffdsvv.flex_value_set_id = ffvs.flex_value_set_id</pre>          |        |         | 'Y', '1   |
|          | AND ffdsvv.validation_type IN ('I', 'D', 'Y', 'X')                    |        |         | 'X', '1   |
| ORDER BY | ffdsvv.application_name,                                              |        |         | ffksvv    |
|          | ffdsvv.title,                                                         |        | val     | idation   |
|          | context_code,                                                         |        | ffvs.fl | .ex_value |
|          | <pre>ffdsvv.parent_segment_name;</pre>                                | FROM   | fnd_fle | x_kff_se  |
|          |                                                                       | WHERE  | ffv     | s.flex_   |
|          |                                                                       |        | AND ffk | svv.val:  |

#### KFF Value Sets

| SELECT  | ffksvv.application_name,                                 |
|---------|----------------------------------------------------------|
|         | ffksvv.id_flex_name,                                     |
|         | ffksvv.id_flex_structure_name,                           |
|         | ffksvv.segment name,                                     |
|         | DECODE (ffksvv.validation type,                          |
|         | 'I', 'Independent',                                      |
|         | 'D', 'Dependent',                                        |
|         | 'Y', 'Translatable Independent',                         |
|         | 'X', 'Translatable Dependent',                           |
|         | ffksvv.validation type)                                  |
|         | validation type,                                         |
|         | ffvs.flex value set name                                 |
| FROM    | fnd flex kff seg vset v ffksvv, fnd flex value sets ffvs |
| WHERE   | ffvs.flex value set id = ffksvv.flex value set id        |
|         | AND ffksvv.validation type IN ('I', 'D', 'Y', 'X')       |
| RDER BY | ffksvv.application name,                                 |
|         | ffksvv.id flex name,                                     |
|         | ffksvv.id flex structure name,                           |
|         | ffksvv.segment name;                                     |

**is** Infosemantics<sup>\*\*</sup>

Copyright ©2019 Infosemantics, Inc. All Rights Reserved . Any other commercial product names herein are trademark, registered trademarks or service marks of their respective owners.

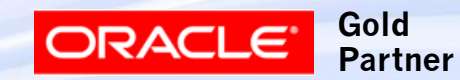

Certified

Partner

**k**snowflake<sup>®</sup>

## Flexfield Value Sets: Setup 12.0 – 12.5

#### Prior to Security Wizard released in 12.2.6

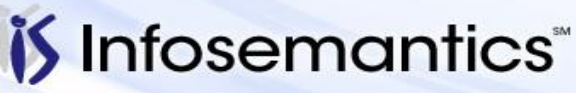

21

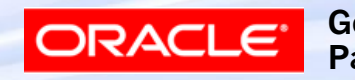

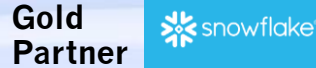

Certified

Partner

Copyright ©2019 Infosemantics, Inc. All Rights Reserved . Any other commercial product names herein are trademark, registered trademarks or service marks of their respective owners.

#### Grant access to the data

- Functional Adminstrator→Grants
- This example General Ledger, Vision Operations (USA) responsibility needs to see GL value sets for Vision Operations Accounting Flexfield

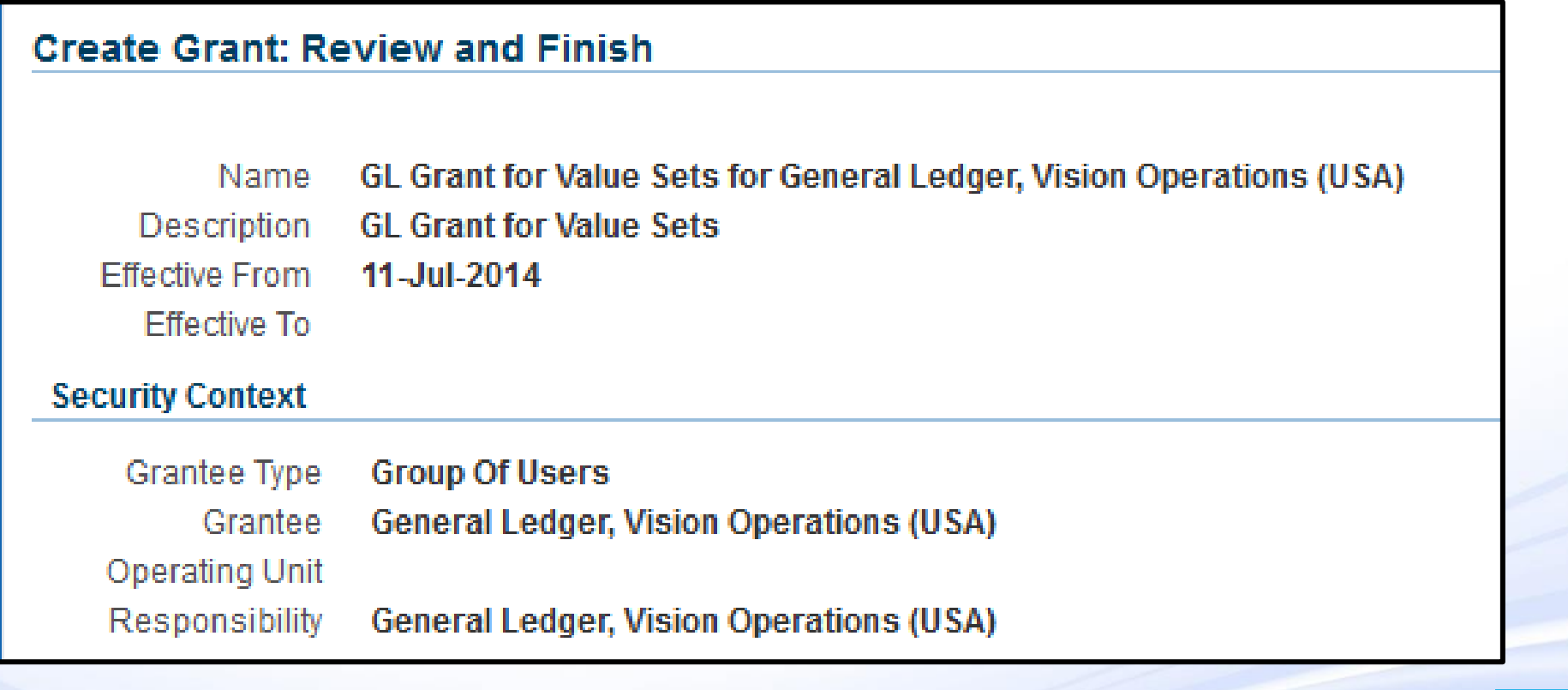

Infosemantics

22

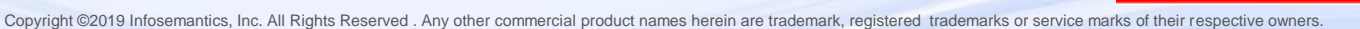

Gold

Partner

Certified

Partner

**k** snowflake

## Data Security - Instance Set

#### Object = Flexfield Value Set Security Object

- Must know name of object
- Choose the context (how to authorize access)
  - Must be familiar with available instance sets
- Instance Set Details

**Infosemantics**<sup>\*\*</sup>

- Requires SQL to find values for parameters to provide access to a specific Key Flexfield Structure by app id, key flexfield id and structure id
  - In this case, a specific accounting key flexfield

#### Data Security Object Flexfield Value Set Security Object Data Context Type Instance Set Name Key flexfield structure Give access to value sets by application id, key flexfield code and structure number Description Predicate flex value set id in (select flex value set id from fnd\_id\_flex\_segments where application id=& GRANT\_ALIAS.PARAMETER1 and id flex code=& GRANT ALIAS.PARAMETER2 and id flex num=& GRANT\_ALIAS.PARAMETER3) Instance Set Details Parameter 1 101 GL# Parameter 2 Parameter 3 101

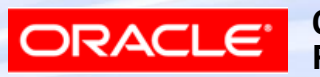

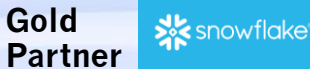

Certified

Partner

Copyright @2019 Infosemantics, Inc. All Rights Reserved . Any other commercial product names herein are trademark, registered trademarks or service marks of their respective owners.

#### Permission set for allowable actions

Scroll down on the grants form to assign the permission set

For this example, allow insert or update for the accounting key Flexfield
 Must be familiar with permission set names

et

 Name
 Flexfield Value Set Security Insert/Update Set

 Code
 FND\_FLEX\_VSET\_INSERT\_UPDATE\_PS

 Description
 Allow insert and update of values in a value set

Other seeded permission sets for flexfield security

| Select | Quick<br>Select | Name △▽                                              | Code △▽                        | Type △▽           | Description △▽                                      |
|--------|-----------------|------------------------------------------------------|--------------------------------|-------------------|-----------------------------------------------------|
| 0      |                 | Flexfield Value Set<br>Security Insert Set           | FND_FLEX_VSET_INSERT_PS        | Permission<br>Set | Allow insert of values into a value set             |
| 0      |                 | Flexfield Value Set<br>Security Insert/Update<br>Set | FND_FLEX_VSET_INSERT_UPDATE_PS | Permission<br>Set | Allow insert and update of<br>values in a value set |
| 0      |                 | Flexfield Value Set<br>Security Update Set           | FND_FLEX_VSET_UPDATE_PS        | Permission<br>Set | Allow update of values in a<br>value set            |
| 0      |                 | Flexfield Value Set<br>Security View Only Set        | FND_FLEX_VSET_VIEW_ONLY_PS     | Permission<br>Set | Allow viewing (only) of<br>values in a value set    |
| ema    | Intic           | S™                                                   | 24                             | (                 | ORACLE Gold                                         |

Copyright ©2019 Infosemantics, Inc. All Rights Reserved . Any other commercial product names herein are trademark, registered trademarks or service marks of their respective owners

Certified

Partner

snowflake

# Flexfield Value Sets: Using Security Wizard 12.2.6+

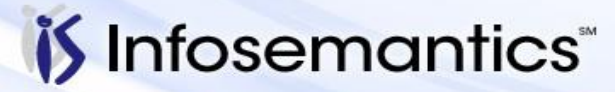

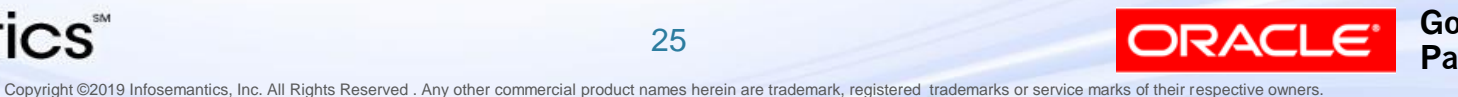

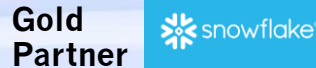

Certified

Partner

#### Example

- Query General Ledger Super User
- Click Save, then Security Wizards

Clicking **Create Grant** before accessing the security wizard will take you to the old setup which is the same form as in the Functional Administrator Responsibility

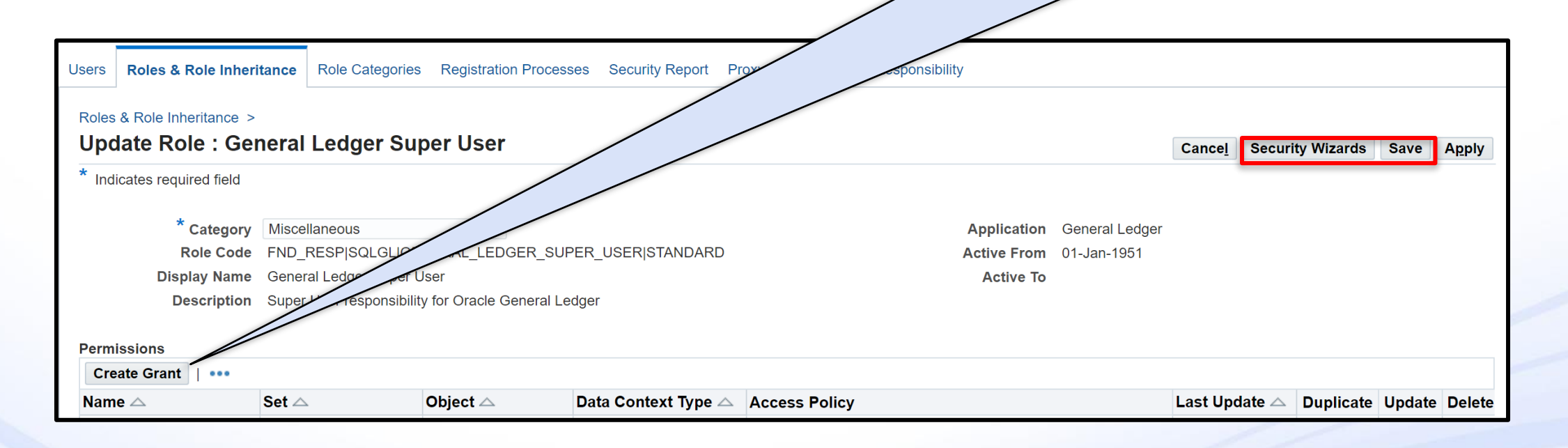

#### 5 Infosemantics

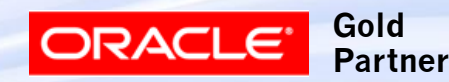

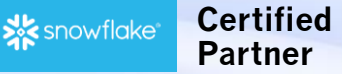

#### Example

Click the icon for Flexfield Value Sets: Security Administration Setup

| Roles & Role Inheritance > Update Role : General Ledger Super U Security Wizards                                          | lser >                                                                  |            |
|----------------------------------------------------------------------------------------------------|-------------------------------------------------------------------------|------------|
| Personalize Default Double Column: (contextLayout) Role Name General Ledger Super User Role Coc Personalize "Wizard List" | e FND_RESP SQLGL GENERAL_LEDGER_SUPER_USER STANDARD                     |            |
|                                                                                                    |                                                                         |            |
| Name                                                                                                    | Description                                                             | Run Wizard |
| CE UMX Security wizard                                                                                                    |                                                                         |            |
| User Management : Security Administration Setup                                                                           | Function for UMX security administration setup wizard                   |            |
| Concurrent Processing: Security Administration Setup                                                                      | Function for Concurrent Processing Security Administration Setup Wizard |            |
| Flexfield Value Sets: Security Administration Setup                                                                       | Function for Flexfield Value Set Security Administration Setup Wizard   |            |
| Flexfield Segments: Security Administration Setup                                                                         | Function for Flexfield Segment Security Administration Setup Wizard     |            |

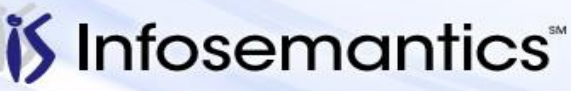

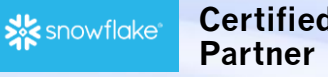

Copyright ©2019 Infosemantics, Inc. All Rights Reserved . Any other commercial product names herein are trademark, registered trademarks or service marks of their respective owners.

#### Now click Create Grant

| Users | Roles & Role Inheritance                         | Role Categories Registration Proces     | ses Security Report Proxy Conf | iguration Responsibility                                    |               |  |  |  |  |  |
|-------|--------------------------------------------------|-----------------------------------------|--------------------------------|-------------------------------------------------------------|---------------|--|--|--|--|--|
| Roles | & Role Inheritance > Upda                        | te Role : General Ledger Super User > S | Security Wizards >             |                                                             |               |  |  |  |  |  |
| Flex  | Flexfield Value Set Security Wizard Cancel Apply |                                         |                                |                                                             |               |  |  |  |  |  |
| Role  | Role Details                                     |                                         |                                |                                                             |               |  |  |  |  |  |
|       | Role Name General Leo<br>Super User              | lger                                    | Role Code FND_RESP(SQ          | Role Code FND_RESP SQLGL GENERAL_LEDGER_SUPER_USER STANDARD |               |  |  |  |  |  |
| Grar  | nts                                              |                                         |                                |                                                             |               |  |  |  |  |  |
| Cre   | eate Grant   💢 😂 🖬                               | <b>⊙</b> ▼ III                          |                                |                                                             |               |  |  |  |  |  |
| Nam   | e A                                              | uthorize Value Sets by                  | Value Set Privileges           | Effective From                                              | Update Remove |  |  |  |  |  |
| No re | sults found.                                     |                                         |                                |                                                             |               |  |  |  |  |  |

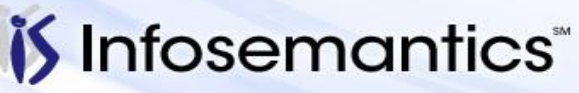

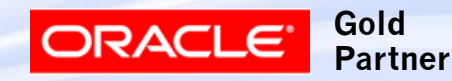

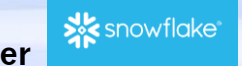

Certified

Partner

Copyright ©2019 Infosemantics, Inc. All Rights Reserved . Any other commercial product names herein are trademark, registered trademarks or service marks of their respective owners.

- Screen displayed is pared down version of full Create Grant screen
- Name Required
- Choose Value Set Privileges (permission set)
  - Insert Insert/Update

Update

- View Only authorize (instance set)
- Select Parameters (instance set details)
  - Parameters display based on authorization selection
- Click Apply

#### **Infosemantics**<sup>\*\*</sup>

| e Set Security V                                                      | odate Role : General Ledger Super User > Se<br><b>Nizard</b>                                       | ecurity Wizards > Flexfield Value Set Security Wizard > Cancel Apply                                                                                                    |
|-----------------------------------------------------------------------|----------------------------------------------------------------------------------------------------|----------------------------------------------------------------------------------------------------|
| ie Grant                                                              |                                                                                                    |                                                                                                    |
| ant Details                                                           |                                                                                                    | Security Context                                                                                                    |
| * Grant Name IS<br>Description                                        | Operations GL Flexfield Access for GL Super                                                        | r User Operating Unit                                                                                                    |
| * Effective From 11<br>Effective To                                   | I-Jan-2021 🛍                                                                                       |                                                                                                    |
| t Information                                                         |                                                                                                    |                                                                                                    |
| lue Set Grant Type                                                    |                                                                                                    | Select Parameters                                                                                                    |
| lue Set Grant Type                                                    | eges Insert/Update 🗸                                                                               | Select Parameters Table Diagnostics                                                                                                    |
| <b>ue Set Grant Type</b> * <u>Value Set Privil</u> Authorize Value Se | ts by Key Flexfield Structure<br>Value Set Name<br>Key Flexfield Application<br>Key Flexfield Name | Select Parameters         Table Diagnostics         * Application Name       General Ledger       J       Q         * Key Flexfield Name       Accounting Flexfield       J       Q         * Structure Name       Operations Accounting Flex       Q |

ORACL

Partner

Partner

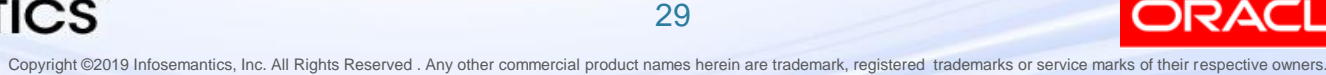

#### Click OK on the Confirmation Screen

| Users | Roles & Role Inheritance       | Role Categories     | Registration Processes | Security Report | Proxy Configuration | Responsibility |
|-------|--------------------------------|---------------------|------------------------|-----------------|---------------------|----------------|
| P C   | onfirmation                    |                     |                        |                 |                     | Ōĸ             |
| Grant | 'IS All GL Flexfields to GL Su | iper User' has beer | created successfully.  |                 |                     |                |

#### New grant is displayed

Since you are still in the Security Wizard, only grants for Value Sets are displayed – to see all grants for displayed role, click Update Role: <role name>

| Roles & Role Inheritance Update Role : Genera<br>Flexfield Value Set Security Wiza | Ledger Super User Security Wizards | >                          |                       | Can    | cel Apply | _ |  |  |
|------------------------------------------------------------------------------------|------------------------------------|----------------------------|-----------------------|--------|-----------|---|--|--|
| Role Details                                                                       |                                    |                            |                       |        |           |   |  |  |
| Role Name General Ledger<br>Super User                                             | Role Cod                           | e FND_RESP SQLGL GENERAL_L | EDGER_SUPER_USER STAI | NDARD  |           |   |  |  |
| Grants                                                                             |                                    |                            |                       |        |           |   |  |  |
| Create Grant   🛒 🎜 🖙 🔅 🔻 🎟                                                         |                                    |                            |                       |        |           |   |  |  |
| Name 🛆                                                                             | Authorize Value Sets by            | Value Set Privileges       | Effective From        | Update | Remove    |   |  |  |
| IS All GL Flexfields to GL Super User                                              | Key flexfield structure            | Insert/Update              | 16-Feb-2019           | 1      | Î         |   |  |  |
|                                                                                    |                                    |                            |                       |        |           |   |  |  |

Copyright ©2019 Infosemantics, Inc. All Rights Reserved . Any other commercial product names herein are trademark, registered trademarks or service marks of their respective owners.

Clicking Grant name shows definition of grant

| Users | Roles & Ro     | le Inheritance    | Role Categories     | Registration Processes | Security Report | Proxy Configuration | Responsibility |
|-------|----------------|-------------------|---------------------|------------------------|-----------------|---------------------|----------------|
| Roles | & Role Inher   | itance > Updat    | e Role : General Le | edger Super User >     |                 |                     |                |
| Viev  | w Grant:       | IS All GL F       | lexfields to        | GL Super User          |                 | Delete              | Update         |
|       | Name           | IS All GL Flexfie | elds to GL Super Us | ser                    |                 |                     |                |
|       | Description    |                   |                     |                        |                 |                     |                |
| Eff   | fective From   | 16-Feb-2019       |                     |                        |                 |                     |                |
|       | Effective To   |                   |                     |                        |                 |                     |                |
| Sec   | urity Cont     | ext               |                     |                        |                 |                     |                |
|       | Grantee Type   | Group Of Use      | rs                  |                        |                 |                     |                |
|       | Grantee        | General Ledg      | er Super User       |                        |                 |                     |                |
| C     | perating Unit  | :                 |                     |                        |                 |                     |                |
| F     | Responsibility |                   |                     |                        |                 |                     |                |
| Data  | a Security     |                   |                     |                        |                 |                     |                |
| C     | Dbject Flexfi  | eld Value Set Se  | curity Object(1)    |                        |                 |                     |                |

#### Data Context Type Instance Set Name Key flexfield structure Description Give access to value sets by application id, key flexfield code and structure number Predicate flex\_value\_set\_id in (select flex value set id from fnd\_id\_flex\_segments where application id=& GRANT ALIAS.PARAMETER1 and id flex code=& GRANT ALIAS.PARAMETER2 and id flex num=& GRANT ALIAS.PARAMETER3) Instance Set Details Parameter 1 101 Parameter 2 GL# Parameter 3 101 Parameter 4 Parameter 5 Parameter 6 Parameter 7 Parameter 8 Parameter 9 Parameter 10 Name Flexfield Value Set Security Insert/Update Set

Code FND\_FLEX\_VSET\_INSERT\_UPDATE\_PS Description Allow insert and update of values in a value set

#### Infosemantics

31

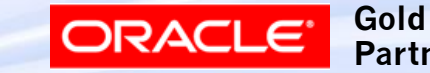

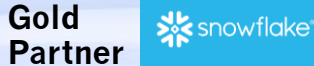

Certified

Partner

Set

LOV by Value Set limited to KFF Value Sets, to just the Operations Accounting Flexfield

| Segmer                    | t Values                      |                                   | _ 🗆 ×                      | Find Key Flexfield Segment      |                   |                            | <b>— —</b> × |
|---------------------------|-------------------------------|-----------------------------------|----------------------------|---------------------------------|-------------------|----------------------------|--------------|
| <sup>⊙</sup> V <u>a</u> l | ue Set <u>⊙K</u> ey Flexfield | ○ <u>D</u> escriptive Flexfield ○ | <u>C</u> oncurrent Program | Field Velues Du                 |                   |                            |              |
|                           | Find Value Set                |                                   |                            | Find Values By                  |                   |                            |              |
|                           | Find Values By                |                                   |                            | <sup>⊖</sup> V <u>a</u> lue Set | Application       | General Ledger             |              |
|                           |                               | Name Person                       |                            |                                 | Title             | Accounting Flexfield       |              |
|                           | ○ <u>K</u> ey Flexfield       |                                   |                            | ○ <u>D</u> escriptive Flexfield | Structure         | Operations Accounting Flex |              |
|                           | Flexfield Value Sets          |                                   |                            | ○ <u>C</u> oncurrent Program    | Segment           |                            |              |
| Va                        | Find Operations %             |                                   |                            |                                 |                   |                            |              |
|                           | Name<br>Operations Account    | Type                              |                            |                                 | Independent Value |                            |              |
|                           | Operations Company            | Independent                       |                            |                                 | Value             |                            |              |
|                           | Operations Product            | Independent                       |                            |                                 | Description       |                            |              |
|                           | Operations Sub-Account        | Independent                       | Find                       |                                 | Decemption        |                            |              |
|                           |                               |                                   |                            |                                 |                   |                            |              |
|                           |                               |                                   |                            |                                 |                   |                            | Find         |
|                           |                               | Eind QK Cancel                    | View Hierarchies           |                                 |                   |                            |              |
|                           |                               |                                   |                            |                                 |                   |                            |              |

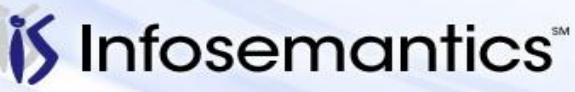

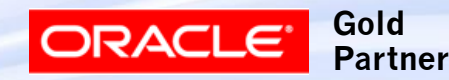

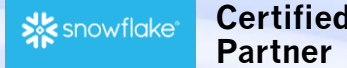

Purchasing example 1 Grant access to all value sets for Purchasing key flexfields to Purchasing **Application** 

| Users Roles & Role Inhe  | ritance Role Categories                       | Registration Processes      | Security Report | Proxy Configuration   | Responsibility |       |
|--------------------------|-----------------------------------------------|-----------------------------|-----------------|-----------------------|----------------|-------|
| Roles & Role Inheritance | > Security Wizards > Flex<br><b>ty Wizard</b> | field Value Set Security Wi | zard >          |                       | Cancel         | Apply |
| Define Grant             |                                               |                             |                 |                       |                |       |
| Grant Details            |                                               |                             |                 | Security Context      |                |       |
| * Grant Name             | Purchasing super user a                       | ccess to all key value sets |                 | <b>Operating Unit</b> | د              | Q     |
| Description              | Purchasing super user a                       | ccess to all key value sets | ~               | Responsibility        | د              | Q     |
|                          |                                               |                             | $\checkmark$    |                       |                |       |
| * Effective From         | 26-Jul-2019 🔯                                 |                             |                 |                       |                |       |
| Effective To             | Ė©                                            |                             |                 |                       |                |       |
| Grant Information        |                                               |                             |                 |                       |                |       |
| Value Set Grant Ty       | ре                                            | s                           | elect Paramete  | ers                   |                |       |
| * Value Set I            | Privileges Insert/Update                      | ~                           |                 | Inspect MDS           | Contents       |       |
| * Authorize Valu         | e Sets by Key Flexfield A                     | pplication 🗸                | * Applica       | tion Name Purchasin   | g 🔉 Q          |       |

Certified

Partner

**snowflake** 

Gold

Partner

ORACLE'

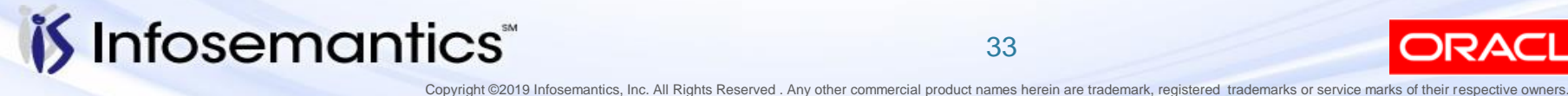

Purchasing example 2
 Grant access to all value sets for Purchasing descriptive flexfields to Purchasing Application

Responsibility/Role not applicable

| Jsers Roles & Role Inheri                     | tance Role Categories                       | Registration Processes     | Security Report | Proxy Configuration   | Responsibility |        |       |
|-----------------------------------------------|---------------------------------------------|----------------------------|-----------------|-----------------------|----------------|--------|-------|
| Roles & Role Inheritance > Value Set Security | Security Wizards > Flext<br><b>y Wizard</b> | ield Value Set Security W  | izard >         |                       | ſ              | Cancel | Apply |
| Define Grant                                  | ,<br>                                       |                            |                 |                       |                |        |       |
| Grant Details                                 |                                             |                            |                 | Security Context      |                |        |       |
| * Grant Name                                  | Purchasing super user ac                    | cess to all DFF value sets | 3               | <b>Operating Unit</b> |                | Ы      | Q,    |
| Description                                   | Purchasing super user ac                    | cess to all DFF value sets | s               | Responsibility        |                | K      | ٩     |
| * Effective From                              | 26-Jul-2019 🔯                               |                            |                 |                       |                |        |       |
| Effective To                                  | Ē                                           |                            |                 |                       |                |        |       |
| Grant Information                             |                                             |                            |                 |                       |                |        |       |
| Value Set Grant Typ                           | e                                           | s                          | Select Paramete | ers                   |                |        |       |
| * Value Set Pr                                | ivileges Insert/Update                      | -                          |                 | Inspect MDS           | Contents       |        |       |
| * Authorize Value                             | Sets by Descriptive Flex                    | field Application 🔽        | * Applicat      | tion Name Purchasin   | ig 🔀           | Q      |       |

Gold

Partner

ORACLE<sup>®</sup>

Certified

Partner

**snowflake** 

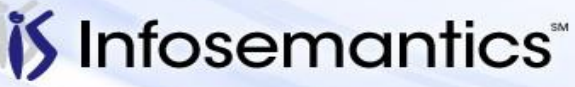

#### Recommendations

Grant KFF and DFF access at application level to Super User responsibility

- Shared applications go to most appropriate super user (HR, Inv)
- If further delineation is needed, assign by KFF structure or specific value set
- Grant Value Set access for Concurrent Programs to the role that registers new Concurrent Programs (typically Application Developer or System Administrator)
- Grant Value Sets access other purposes should be assigned to the Super User role associated with the use of the value set or just to the System Administrator
- System Administrator responsibility should be assigned the role "Flexfield Value Set Security: All Privileges" as backup to all Super Users
  - This role is seeded use Role Hierarchy to assign role

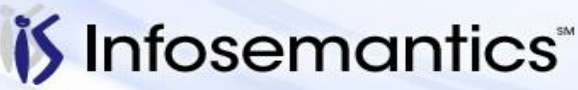

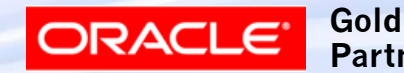

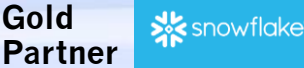

Certified

Partner

### Security Report Showing Existing Grants

| Users Roles & Role Inheritance Role Categories Registration Processes Responsibility Proxy Configuration                           | Security Report                                                                  |
|----------------------------------------------------------------------------------------------------|----------------------------------------------------------------------------------|
| Search Report Status                                                                                                    |                                                                                  |
| Security Reports                                                                                                    |                                                                                  |
| Report Type List of Roles/Responsibilities                                                                                         | Security Reports                                                                 |
| For a Given       Data Security Object       Flexfield Value Set Security         View As       HTML       On Screen       View As | Use Schedule Recurring Report to schedule periodic offline generation of reports |
| Notify Report Status                                                                                                    | Use Advanced Search to refine your search further.                               |
| Show Advanced Search                                                                                                    | Generate Reports in MS Excel or Adobe PDF format                                 |
| Go Clear                                                                                                    |                                                                                  |

#### List of Roles/Responsibilities for Object Flexfield Value Set Security Object(1)

| 奥 芝     |                                                   |              |                                                       |                     |                        |                     |                       |  |  |  |
|---------|---------------------------------------------------|--------------|-------------------------------------------------------|---------------------|------------------------|---------------------|-----------------------|--|--|--|
| Details | Role Name 🛆                                       | Accessible 🛆 | Grant Name 🛆                                          | Grant Created<br>By | Grant Creation<br>Date | Grant Updated<br>By | Grant Updated<br>Date |  |  |  |
| •       | FND_RESP FND APPLICATION_DEVELOPER STANDARD       | <b>S</b>     | All to Application Developer                          | SYSADMIN            | 26-Mar-2019            | SYSADMIN            | 26-Mar-2019           |  |  |  |
| ▶       | UMX FND_FLEX_VSET_ALL_PRIVS_ROLE                  | ø            | Flexfield Value Set Security: All<br>privileges grant | ORACLE12.2.0        | 09-May-2013            | ORACLE12.2.0        | 09-May-2013           |  |  |  |
| •       | UMX KB_ALL_VALUE_SET_ACCESS                       | <b>S</b>     | KB Operations Accounting Flexfield                    | OPERATIONS          | 28-Jul-2015            | OPERATIONS          | 28-Jul-2015           |  |  |  |
|         | FND_RESP SQLGL GENERAL_LEDGER_SUPER_USER STANDARD | ø            | IS All GL Flexfields to GL Super User                 | SYSADMIN            | 16-Feb-2019            | SYSADMIN            | 16-Feb-2019           |  |  |  |

#### **is** Infosemantics

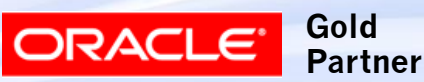

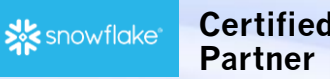
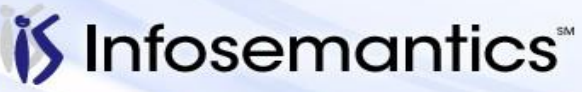

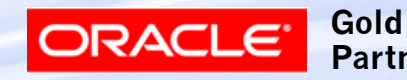

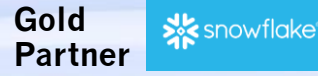

Certified

Partner

Copyright ©2019 Infosemantics, Inc. All Rights Reserved . Any other commercial product names herein are trademark, registered trademarks or service marks of their respective owners.

Wizard controls Programs that can be submitted or Viewed

- This adds access outside of what is assigned by request group
- Be sure to perform this setup for both Programs and Request Sets if selecting Application or Request Group

| Roles & Role Inheritance > Update Role : General Ledger Super User > Security                                 | Wizards >             |             |                                                                                         |              |             |        |
|----------------------------------------------------------------------------------------------------|-----------------------|-------------|-----------------------------------------------------------------------------------------|--------------|-------------|--------|
| Concurrent Processing Security Wizard                                                                         |                       |             |                                                                                         | Save         | Apply       | Cancel |
| Role Details                                                                                                  |                       |             |                                                                                         |              |             |        |
| Role Name: General Role Code: FND_RESP SQLGL GENERAL_LEDG<br>Ledger<br>Super<br>User                          | ER_SUPER_USER STANDAP | RD          |                                                                                         |              |             |        |
| Submit Request View Request Select the set of request types that users (assigned the role above) should be at | ble to submit.        |             |                                                                                         |              |             |        |
|                                                                                                    |                       |             | Quick Tip:                                                                              |              |             |        |
| All Programs in Request Group 🔽 * 🔄 Add<br>All Programs in Application                                        |                       |             | & TIP Add: Gives permission to submit concu<br>request type specified to the above role | rrent reque: | sts for the |        |
| All Programs in Request Group                                                                                 |                       |             |                                                                                         |              |             |        |
| All Request Sets in Request Group                                                                             | Value                 | Application |                                                                                         | Remove       | •           |        |
| Specific Program<br>Specific Request Set                                                                      |                       |             |                                                                                         |              |             |        |

#### **is** Infosemantics<sup>\*\*</sup>

38

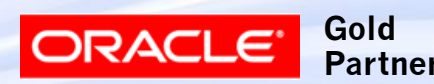

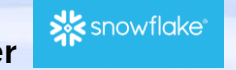

Certified

Partner

#### Example

- Query General Ledger Super User
- Click Save, then Security Wizards
- Click the icon for Concurrent Processing: Security Administration Setup

| Roles & Role Inheritance > Update Role : General Ledger Super Use<br>Security Wizards                                  | r >                                                                     |            |
|----------------------------------------------------------------------------------------------------|-------------------------------------------------------------------------|------------|
| Personalize Default Double Column: (contextLayout)         Role Name       General Ledger Super User         Role Code | FND_RESP SQLGL GENERAL_LEDGER_SUPER_USER STANDARD                       |            |
|                                                                                                    |                                                                         |            |
| Name                                                                                                    | Description                                                             | Run Wizard |
| CE UMX Security wizard                                                                                                 |                                                                         |            |
| User Management : Security Administration Setup                                                                        | Function for UMX security administration setup wizard                   |            |
| Concurrent Processing: Security Administration Setup                                                                   | Function for Concurrent Processing Security Administration Setup Wizard |            |
| Flexfield Value Sets: Security Administration Setup                                                                    | Function for Flexfield Value Set Security Administration Setup Wizard   |            |
| Flexfield Segments: Security Administration Setup                                                                      | Function for Flexfield Segment Security Administration Setup Wizard     |            |

#### **is** Infosemantics<sup>\*\*</sup>

39

All Rights Reserved, Any other commercial product names herein are trademark, registered trademarks or service

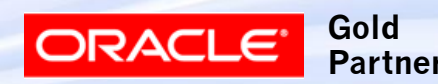

Certified

Partner

**snowflake** 

- Submit Request Tab
- Select "All Request Sets in Application" for "General Ledger" Application
- Click Add
- Click Save (stays on page) or Apply (saves and returns to previous page)
- Allows General Ledger Super User to run all requests in the General Ledger application even if they are not in the request group

|        | Concurrent Processing Security                                                                                                    | Wizard                                        |                                                                        | Save Apply Cancel               |                |
|--------|----------------------------------------------------------------------------------------------------|-----------------------------------------------|------------------------------------------------------------------------|---------------------------------|----------------|
|        | Role Details                                                                                                    |                                               |                                                                        |                                 |                |
|        | Role Name:       General Ledger Super User       Role Code:       FND_f         Submit Request       View Request         Select the set of request types that users (assigned All Request Sets in Application       Image: Control of Control of Cont | RESPISQLGLIGENERAL_LEDGER_SUPER_USERISTANDARE | Quick Tip:<br>Add: Gives permis<br>TIP requests for the<br>above role. | Result after<br>clicking<br>Add |                |
|        | Туре                                                                                                    | Value                                         | Application                                                            | Remove                          |                |
|        | All Request Sets in Application                                                                                                    | SQLGL                                         | SQLGL                                                                  | Î                               |                |
|        | <                                                                                                    |                                               |                                                                        | >                               |                |
| osemar | ntics™                                                                                                    | 40                                            |                                                                        | ORACLE                          | Gold Snowflake |

Certified

Partner

Copyright ©2019 Infosemantics, Inc. All Rights Reserved . Any other commercial product names herein are trademark, registered trademarks or service marks of their respective owners.

- View Request Tab this is a replacement for the Profile Option Option "Concurrent Report Access Level" which became obsolete in 12.1
- Select the level Application, Current Responsibility, Responsibility or User
- Click Add
- Click Save (stays on page) or Apply (saves and returns to previous page)
- The example below allows users assigned the General Ledger Super User responsibility to see all GL report output regardless of which responsibility or user ran the report

| ers            | Roles & Ro                             | le Inheritanc                      | e Role Categories    | Registration Processes    | Security Report | Proxy Configuration                                                      | Responsibility                              |
|----------------|----------------------------------------|------------------------------------|----------------------|---------------------------|-----------------|--------------------------------------------------------------------------|---------------------------------------------|
| Con            | current                                | Processi                           | ing Security W       | /izard                    |                 | Save                                                                     | Apply Cance                                 |
| Role           | Details                                |                                    |                      |                           |                 |                                                                          |                                             |
| F              | Role Name:                             | General<br>Ledger<br>Super<br>User | Role Code: FND_RI    | ESP SQLGL GENERAL_L       | EDGER_SUPER_I   | JSER STANDARD                                                            |                                             |
| Subr<br>Sele   | mit Request<br>ect the set of          | View Requirequest types            | that users (assigned | the role above) should be | able to view.   |                                                                          |                                             |
| Ap<br>Ap<br>Cu | plication<br>plication<br>rrent Respon | sibility                           | General Ledger       | Add                       | Quid<br>© TI    | Add: Gives permissic<br>concurrent requests t<br>type specified to the a | n to view<br>for the request<br>above role. |
| Re:<br>Use     | sponsibility<br>er                     |                                    | Value                |                           |                 | Rem                                                                      | iove                                        |
| Арр            | plication                              |                                    | General I            | _edger                    |                 |                                                                          | ð                                           |

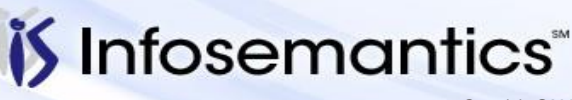

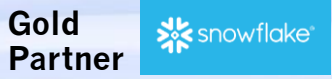

Certified

Partner

### Unlike the CE Wizard, resulting grants are not named To see the grant, click Update

| Use | rs Roles &               | & Role Inheritance Role Ca | tegories Registration Proces   | sses Security Report Proxy Cor | nfiguration Responsibility                          |             |                |               |                  |        |          |
|-----|--------------------------|----------------------------|--------------------------------|--------------------------------|-----------------------------------------------------|-------------|----------------|---------------|------------------|--------|----------|
| Ro  | les & Role Ir            | nheritance >               |                                |                                |                                                     |             |                |               |                  |        |          |
| U   | pdate R                  | ole : General Ledge        | er Super User                  |                                |                                                     |             |                | Cancel        | Security Wizards | Save   | Apply    |
| *   | ndicates rec             | quired field               |                                |                                |                                                     |             |                |               |                  |        |          |
|     |                          | * Catego                   | ry Miscellaneous               | $\checkmark$                   |                                                     | Application | General Ledger |               |                  |        |          |
|     |                          | Role Co                    | de FND_RESPISQLGLIGENE         | RAL_LEDGER_SUPER_USER ST/      | ANDARD                                              | Active From | 01-Jan-1951    |               |                  |        |          |
|     |                          | Display Nan                | ne General Ledger Super Use    | er                             |                                                     | Active To   |                |               |                  |        |          |
|     |                          | Description                | on Super User responsibility f | for Oracle General Ledger      |                                                     |             |                |               |                  |        |          |
| Pe  | rmissions<br>Create Gran | nt   🗮 😂 🖻 🔅 🔻 🎟           | •                              |                                |                                                     |             |                |               |                  |        |          |
| N   | ame 🛆                    | Set △                      | Object                         | Data Context Type $	riangle$   | Access Policy                                       |             |                | Last Update 🛆 | Duplicate        | Update | Delete   |
|     |                          | Request Operations         | Concurrent Requests            | Instance Set                   | Requests that can be viewed by user based on the ap | plication   |                | 13-Feb-2019   | Ē                | 1      | <b>T</b> |
| <   |                          | -                          | i                              | _                              |                                                     |             |                |               |                  |        | >        |

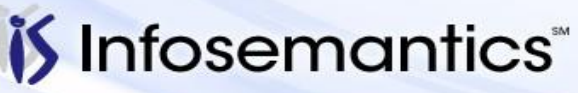

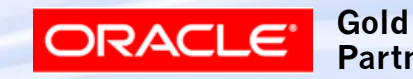

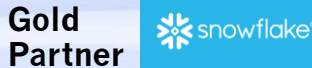

Certified

Partner

Copyright ©2019 Infosemantics, Inc. All Rights Reserved . Any other commercial product names herein are trademark, registered trademarks or service marks of their respective owners.

If any updates are made on this page, adding a name will be required Recommend just deleting and recreating the grant unless restricting by **Operating Unit** Data Security

| - 1 · · · · · · · · · · · · · · · · · ·                                                                                      | Data Security                                                                       |         |
|----------------------------------------------------------------------------------------------------|-------------------------------------------------------------------------------------|---------|
| Lisers Role Inheritance Role Categories Registration Processes Security Report Provy Configuration Responsibility            | Object Concurrent Requests                                                          |         |
| Users Roles a Role and Internative Role Categories (Registration Processes Security Report Proxy Conliguration Responsionity | Data Context                                                                        |         |
| Roles & Role Inheritance > Update Role : General Ledger Super User >                                                         | Tuna Instance Sat                                                                   |         |
| Lindate Grant                                                                                                    | Name Requests that can be viewed by user based on the application                   |         |
|                                                                                                    | Description Requests that can be viewed by user based on the application            |         |
| * Indicates required field                                                                                                   |                                                                                     |         |
| *Name                                                                                                    | Predicate                                                                           |         |
| Description                                                                                                    | ( &TABLE_ALIAS.request_id IN<br>( SELECT_creaguest_id EPOM                          |         |
| Description                                                                                                    | fnd_concurrent_requests cr                                                          |         |
|                                                                                                    | ,fnd_application app WHERE                                                          |         |
| 2a.                                                                                                    | app.application_id AND                                                              |         |
| * Effective From 13-Feb-2019 🐞 Effective To                                                                                  | app.application_short_name =<br>&GRANT_ALIAS_PARAMETER1                             |         |
|                                                                                                    | ))                                                                                  |         |
| Security Context                                                                                                    |                                                                                     |         |
| Security context                                                                                                    | Instance Set Details                                                                |         |
| Define the context when the grant is applied by selecting a grantee, a responsibility and/or operating unit.                 | Parameter 1 SQLGL                                                                   |         |
|                                                                                                    | Parameter 2                                                                         |         |
| Grantee Type Group Of Users                                                                                                  | Parameter 3                                                                         |         |
| Grantee General Ledger Super User                                                                                            | Parameter 4                                                                         |         |
| Operating Unit Q                                                                                                    | Parameter 5                                                                         |         |
| Responsibility Q                                                                                                    | Parameter 6                                                                         |         |
|                                                                                                    | Parameter 7                                                                         |         |
|                                                                                                    | Parameter 8                                                                         |         |
|                                                                                                    | Parameter 9                                                                         |         |
|                                                                                                    | Parameter to                                                                        |         |
|                                                                                                    | Set                                                                                 |         |
|                                                                                                    | Select the permission set or menu navigation set that defines the grantee's access. |         |
|                                                                                                    | * Set Request Operations                                                            |         |
|                                                                                                    |                                                                                     |         |
| > Infosemantics 43                                                                                                    |                                                                                     | Partner |

43 Copyright ©2019 Infosemantics, Inc. All Rights Reserved, Any other commercial product names herein are trademark, registered trademarks or service marks of their respective owners

Partner

- View Results requests can be viewed only by searching for Specific Requests
- Can see both Report and Log
- Use Cases
  - Support team especially when in different locations
  - Potential performance improvement - minimize multiple people running the same report
- Caution overrides other security limitations especially when granting access at the application level

| Requests              |                                                                          |                                                                    |            |           |                |                  |          | _ □                                        |
|-----------------------|--------------------------------------------------------------------------|--------------------------------------------------------------------|------------|-----------|----------------|------------------|----------|--------------------------------------------|
| <u>R</u> efr          | resh Data                                                                | Find F                                                             | Requests   |           | Submit         | a New Req        | juest    | Submit New Request Set                     |
| □Auto Re              | fresh ( <u>X</u> )                                                       |                                                                    |            |           | <u>С</u> ору   | Single Req       | uest     | Copy Reguest Set                           |
| Request ID<br>8609775 | )<br>Name<br>Trial Balance                                               |                                                                    | Parent     | Ph<br>Cor | ase<br>npleted | Status<br>Normal | Pa<br>10 | arameters<br>117, Vision Operations, 1, 10 |
|                       | Find Requests OMy Completed My Requests II All My Request Specific Reque | Requests<br>n Progress<br>s<br>ests<br>Request ID                  |            |           |                |                  |          |                                            |
|                       | Dat<br>Date                                                              | Name<br>e Submitted<br>e Completed<br>Status<br>Phase<br>Requestor | OPERATIONS |           |                | <b>*</b>         |          |                                            |
| Са                    |                                                                          | Requestor                                                          | OPERATIONS | 5         |                |                  |          | og ( <u>K</u> )                            |

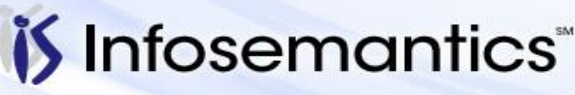

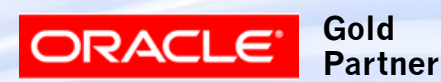

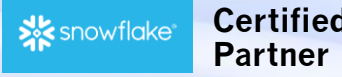

#### Additional Tips

■ If the grant is by Application, be sure that all needed applications are included

- Example: General Ledger also requires Application Report Generator for FSGs and if running Public Sector, requires Public Sector Financials
- View The Report Groups attached to the responsibilities and ensure all applications are included
- If the grant is by Responsibility, be sure that all application responsibilities are included
  - For example, if you are granting access for a manager to see all output for subordinates, multiple responsibilities may be required but to maintain organization security, you may not want to grant access at the application level

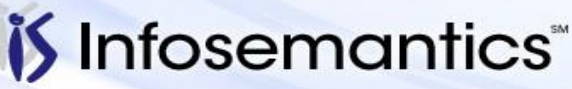

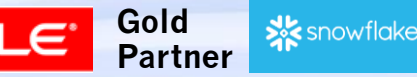

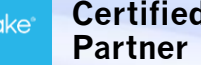

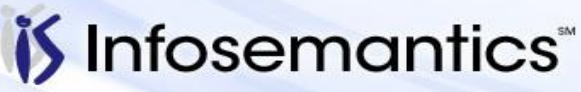

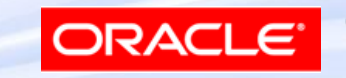

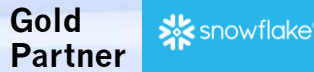

Certified

Partner

Copyright ©2019 Infosemantics, Inc. All Rights Reserved . Any other commercial product names herein are trademark, registered trademarks or service marks of their respective owners.

- Enables Delegated Administration privileges for one or more actions:
  - User Administration View/Update User, Reset Password
  - Role Administration Create Role, Manage Role, Manage Role Hierarchy, Run Security Wizard, Assign/Revoke Role
  - Organization Administration Enable User in External Organization (Customer Only) to manage users for that External Organization

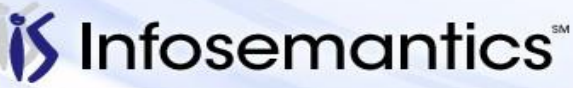

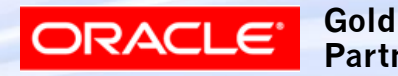

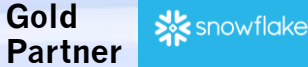

Certified

Partner

#### Prior to Running Wizard

- Determine whether passwords are generated automatically or manually
  - If manual, set profile option "Manual Password Reset Enabled" to Yes
    - Introduced in 12.2.6
    - MOS Doc ID 2260179.1
    - Sends an email to user with password requested by Admin or though selfservice
    - Note the Login Assistance link sends an email to user with reset password link rather than password which is the preferred method

#### • Application $\rightarrow$ Menu

- Unclick Grant for line 35 on "User Management – User Administration
  - and Setups" menu
  - Clear Cache using Functional Administrator Responsibility

#### **is** Infosemantics

| <b>O</b> M | enus |                   |                           |                           |             |           |
|------------|------|-------------------|---------------------------|---------------------------|-------------|-----------|
|            |      | Menu              | UMX_ADMIN_AND_SETU        | IPS_TAB                   |             | View Tree |
|            |      | User Menu Name    | User Management - User    | Administration and Setups |             |           |
|            |      | Menu Type         | HTML Tab                  |                           |             |           |
|            |      | Description       | User Administration, Role | & Registration Process Se | tups        |           |
|            |      | Icon              | fav_team.png              |                           |             |           |
|            | Seq  | Prompt            | Submenu                   | Function                  | Description | Grant     |
|            | 1    | Users             |                           | Search Person / User UI   |             |           |
|            | 2    |                   | User Maintenance UI's     |                           |             |           |
|            | 3    | Roles & Role Inhe |                           | Search Roles UI           |             |           |
|            | 4    |                   | Role & Registration Setup |                           |             |           |
|            | 5    | Role Categories   |                           | Role Categories UI        |             |           |
|            | 6    | Registration Proc |                           | Search Registration Proce |             |           |
|            | 35   | Responsibility    |                           | Search Responsibility     |             |           |
|            | 40   | Proxy Configurati | Proxy User Administration |                           |             |           |
|            | 76   | Security Report   | W3H Homepage              |                           |             |           |
|            |      |                   |                           |                           |             |           |
|            | 76   | Security Report   | W3H Homepage              |                           |             |           |

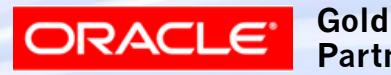

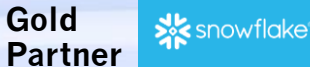

Certified

Partner

#### Prior to Running Wizard

■ Create a new "IS Test Role" as shown here

- The goal is to create limited user management privileges for this role
- Example is to create a role to update passwords

| Roles & Role Inheri<br>Jpdate Role | tance ><br>e <b>: IS Test Role</b>                 |     |               | Cance <u>l</u>     | Security Wizards | Save      | Apply |  |
|------------------------------------|----------------------------------------------------|-----|---------------|--------------------|------------------|-----------|-------|--|
| Indicates require                  | d field                                            |     |               |                    |                  |           |       |  |
| * Categor                          | y Security Administration                          |     | * Application | Application Object | t Library        | <u></u> 2 | 2     |  |
| Role Cod                           | e UMX IS_TEST_ROLE                                 |     | * Active From | 26-Apr-2016        | Č.               |           |       |  |
| * Descriptio                       | Test Role for User Management     Security Wizards | < > | Active to     |                    | 10               |           |       |  |
| Permissions                        | · ~ · · · · · · · · · · · · · · · · ·              |     |               |                    |                  |           |       |  |

Copyright ©2019 Infosemantics, Inc. All Rights Reserved . Any other commercial product names herein are trademark, registered trademarks or service marks of their respective owners.

- Prior to Running Wizard
  - Re-query the role you just created and click on the View in Hierarchy icon

| Users | Roles &            | & Role Inheritance | Role Categories  | Registration     | Processe | es Security Report | Proxy Confi |
|-------|--------------------|--------------------|------------------|------------------|----------|--------------------|-------------|
| Rol   | es an              | d Role Inherit     | ance             |                  |          |                    |             |
| Sea   | rch                |                    |                  |                  |          |                    |             |
|       | Тур                | e                  | [                | $\checkmark$     |          |                    |             |
|       | Nam                | e IS Test Role     |                  |                  |          |                    |             |
|       | Cod                | e                  |                  |                  |          |                    |             |
| A     | pplicatio          | n                  |                  | _ Q              |          |                    |             |
|       |                    | Go                 |                  |                  |          |                    |             |
| Cre   | eate Role          | I 🕱 😂 🖻 🔅          | ▼ 💷              |                  |          |                    |             |
| Role  | $ \bigtriangleup $ | Code 🛆             | Application      | $\bigtriangleup$ | Status   | View In Hierarchy  | Update      |
| IS Te | est Role           | UMX IS_TEST_ROL    | E Application Ob | oject Library    | ~        | 800                | 1           |

Click the Add Node icon to add the User Management responsibility to the Role Hierarchy for new role, resulting in hierarchy shown below

| Focus | Name                                    | Code                      | Application                   | Active | Update | Add<br>Node | Remove<br>Node |                           |                     |
|-------|-----------------------------------------|---------------------------|-------------------------------|--------|--------|-------------|----------------|---------------------------|---------------------|
|       | All Roles, Responsibilities, and Groups |                           |                               |        |        |             |                |                           |                     |
| ¢     | 🔺 🎾 IS Test Role                        | UMX IS_TEST_ROLE          | Application Object<br>Library | 1      | 1      | +           |                |                           |                     |
|       | a User Management                       | FND_RESP FND UMX STANDARD | Application Object<br>Library | ~      | 1      | ÷           | 2              |                           |                     |
| an    | tics™                                   | 50                        |                               |        |        | RACL        |                | ld snowflake <sup>®</sup> | Certifie<br>Partner |

Copyright ©2019 Infosemantics, Inc. All Rights Reserved . Any other commercial product names herein are trademark, registered trademarks or service marks of their respective owners.

- Prior to Running Wizard
  - Create grant as shown to right
    - Grantee is your "IS Test User" role
  - Assign this new role to user(s) who don't have Security Administrator role, but need to perform password administration

Now you have a responsibility with menus but not access to data yet or limits on permissions

**is** Infosemantics

| pdate Grant        | : UMX Me                      | nus                  |                           |                        |              | Cancel Apply |
|--------------------|-------------------------------|----------------------|---------------------------|------------------------|--------------|--------------|
| Indicates required | field                         |                      |                           |                        |              |              |
| * Name             | UMX Menus                     | )                    |                           |                        |              |              |
| Description        |                               |                      |                           |                        |              |              |
| •                  |                               | -                    |                           |                        |              |              |
| * Effective From   | 25-Feb-201                    | 9 🛍                  |                           |                        | Effective To | ũ@.          |
| Define the context | when the gran<br>Group Of Use | nt is applied by sel | lecting a grantee, a resp | onsibility and/or oper | ating unit.  |              |
| Grantee            | IS Test Role                  |                      |                           |                        |              |              |
| Operating Unit     |                               |                      |                           | R                      | Q            |              |
| Responsibility     |                               |                      |                           | لا                     | Q            |              |
|                    |                               |                      |                           |                        |              |              |

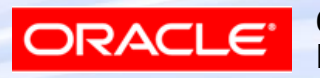

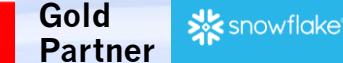

Certified

Partner

#### To Run Wizard

- Query the role created IS Test Role
- Click the update pencil
- Click Save, then Security Wizards, then the run Wizard icon for User Management : Security Administration Setup"

| Roles & Role Inheritance > Update Role : IS Test Role : Security Wizards                                                     | >                                                                     |            |  |  |
|----------------------------------------------------------------------------------------------------|-----------------------------------------------------------------------|------------|--|--|
| Role Name IS Test Role Role Code UMX IS                                                                                      | _TEST_ROLE                                                            |            |  |  |
| 🗮 🔁 🖻 🌞 🔻 🎟                                                                                                    |                                                                       |            |  |  |
| Name                                                                                                    | Description                                                           | Run Wizard |  |  |
| CE UMX Security wizard                                                                                                    |                                                                       |            |  |  |
| User Management : Security Administration Setup                                                                              | Function for UMX security administration setup wizard                 |            |  |  |
| Concurrent Processing: Security Administration Setup Function for Concurrent Processing Security Administration Setup Wizard |                                                                       |            |  |  |
| Flexfield Value Sets: Security Administration Setup                                                                          | Function for Flexfield Value Set Security Administration Setup Wizard |            |  |  |

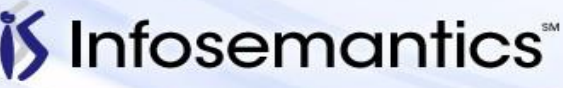

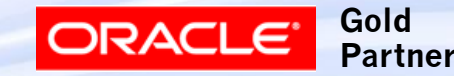

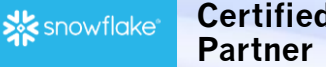

Select whether access is for User, Role, or Organization Our Example - allow role to reset Passwords for users with no other updates On the User Administration tab, click Add More Rows

| Define the administration privileges for admir                                                                                                  | istrators that assign/revoke user accounts and roles.                                                                                            |            |  |
|----------------------------------------------------------------------------------------------------|----------------------------------------------------------------------------------------------------|------------|--|
| Role Name IS Test Role                                                                                                    | Role Code UMX IS_TEST_ROLE                                                                                                    |            |  |
|                                                                                                    |                                                                                                    |            |  |
| User Administration                                                                                                    | ninistration Role Administration                                                                                                    |            |  |
| Oser Automation Organization Aut                                                                                                    |                                                                                                    |            |  |
|                                                                                                    |                                                                                                    |            |  |
| User Administration privileges are defined<br>administrators (assigned the role above) s                                                        | for administrators that assign/revoke user accounts and roles. Select the set of hould be able to manage.                                        | users that |  |
| User Administration privileges are defined administrators (assigned the role above) s                                                           | for administrators that assign/revoke user accounts and roles. Select the set of hould be able to manage.                                        | users that |  |
| User Administration privileges are defined<br>administrators (assigned the role above) s                                                        | for administrators that assign/revoke user accounts and roles. Select the set of hould be able to manage.                                        | users that |  |
| User Administration privileges are defined<br>administrators (assigned the role above) s<br>Details * Users<br>No User Administration privilege | for administrators that assign/revoke user accounts and roles. Select the set of hould be able to manage.  * Permissions s defined for this role | users that |  |

Copyright ©2019 Infosemantics, Inc. All Rights Reserved, Any other commercial product names herein are trademark, registered trademarks or service marks of their respective owners

Select which users can be updated (Data security), then which Permission can be updated (Function Security)

Only allowed to select one Permission per type of User

Click Apply or Save

| Roles & Role Inheritance > Update Role : IS Test Role > Security Wizards >        |                                                      |                                                             | Save Apply Cancel                        |
|-----------------------------------------------------------------------------------|------------------------------------------------------|-------------------------------------------------------------|------------------------------------------|
| Delegated User Administration                                                     |                                                      |                                                             |                                          |
| Define the administration privileges for administrators that assign/revoke user a | accounts and roles.                                  |                                                             |                                          |
| Role Name IS Test Role                                                            | Role Code U                                          | JMX IS_TEST_ROLE                                            |                                          |
|                                                                                   |                                                      |                                                             |                                          |
| User Administration Organization Administration Role Administration               |                                                      |                                                             |                                          |
| User Administration privileges are defined for administrators that assign/revo    | oke user accounts and roles. Select the set of users | s that administrators (assigned the role above) should      | I be able to manage.                     |
| 演 2 🖻 🔅 🔻 🎟                                                                       |                                                      | ✓                                                           |                                          |
| Details *Users △                                                                  | *Permissions                                         | eset Password and Manage User Account                       | Remove                                   |
| All People                                                                        |                                                      | dit Person Details                                          |                                          |
| People in Partner, Organizations                                                  | A                                                    | II User Administration Privileges                           |                                          |
| Add N All People<br>People in the Administrator's own Organization                | Q                                                    | asic Oser Administration Privileges<br>uery Person Details  |                                          |
| 5 Infosemantics"                                                                  | 54                                                   | dit Person Details and Reset Password<br>anage User Account | Gold<br>Partner Snowflake Certi<br>Partr |

Copyright ©2019 Infosemantics, Inc. All Rights Reserved . Any other commercial product names herein are trademark, registered trademarks or service marks of their respective owners.

| <b>1</b> | Iavigator - User Management Functions Documents Users | Users                                                                                                    |                                                                                                    |
|----------|-------------------------------------------------------|----------------------------------------------------------------------------------------------------|----------------------------------------------------------------------------------------------------|
|          | 03613                                                 | User Maintenance                                                                                                    |                                                                                                    |
|          | Users                                                 | Search for people and user accounts. All fields except "First Name" are case insensitive. For wildcard searches, please use "%" Search                                                                                                    | User Management                                                                                                    |
|          | 9<br>9<br>9                                           | User Name<br>Email<br>Last Name<br>First Name<br>Go                                                                                                    | <ul> <li>Maintain User Accounts</li> <li>Register new people, create/disable<br/>user accounts, and reset<br/>passwords.</li> <li>Control Access</li> <li>Grant access to different parts of the<br/>system by assigning/revoking roles.</li> </ul> |
|          |                                                       | Register 🔽 Go   💢 🔁 🖬 🌣 🔻 🏢                                                                                                    |                                                                                                    |
|          |                                                       | Last Name         First Name         Email         User Name         Status         Create User         Reset Password         Update           No search<br>conducted.         on search         on search         < |                                                                                                    |

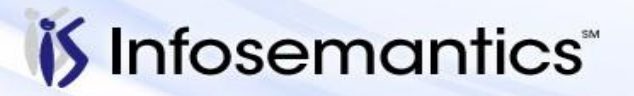

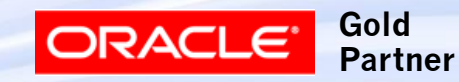

Certified

Partner

**snowflake** 

Query user linked to Employee / Customer / Supplier

■ Note: Cannot enter Role name and see all users with that role

Click the Reset Password Link

| Users                                    |                                      |                                     |                    |                                                               |                                                       |                                                 |                                  |                      |                    |
|------------------------------------------|--------------------------------------|-------------------------------------|--------------------|---------------------------------------------------------------|-------------------------------------------------------|-------------------------------------------------|----------------------------------|----------------------|--------------------|
| User Mai                                 | ntenance                             |                                     |                    |                                                               |                                                       |                                                 |                                  |                      |                    |
| Search for peo                           | ople and user acco                   | ounts. All fields except "First Nam | e" are case insens | sitive. For wildcard searche                                  | es, please use "%"<br>User Management                 |                                                 |                                  |                      |                    |
| User Nam<br>Ema<br>Last Nam<br>First Nam | e kbrownfield<br>ill<br>e<br>e<br>Go | Role                                | , Q                | User Name<br>Password<br>Description<br>Status<br>Password Ex | KBROWNFIELD<br>Karen Brownfield<br>Active<br>piration | Person<br>Customer<br>Supplier<br>E-Mail<br>Fax | Brownfield, Ka<br>karen.brownfie | ren<br>Id@infosemant | tics.com           |
| Register                                 | ▲ First Name △                       | Go   🛒 🎜                            | user Name △        | Status Create User R                                          | leset Password Update                                 |                                                 |                                  |                      |                    |
| Brownfield                               | Karen                                | karen.brownfield@infosemant.        | . kbrownfield      | Active                                                        | ii 🖌 🧷                                                |                                                 |                                  |                      |                    |
| Info                                     | sem                                  | antics™                             |                    |                                                               | 56                                                    | OR/                                             | ACLE.                            | Gold<br>Partner      | <b>snowflake</b> " |

Copyright ©2019 Infosemantics, Inc. All Rights Reserved . Any other commercial product names herein are trademark, registered trademarks or service marks of their respective owners.

Certified Partner

Cannot query user not linked to Customer or Supplier or Employee
 So, you can't change the SYSADMIN password <sup>(i)</sup>

Cannot query your own user record

| arch for people and user acco | ounts. All fields except "First N | Nam<br>User Name | SYSADMIN            |                                       | Person                                                  |                                    |  |
|-------------------------------|-----------------------------------|------------------|---------------------|---------------------------------------|---------------------------------------------------------|------------------------------------|--|
| earch                         |                                   | Password         |                     |                                       | Customer                                                | -                                  |  |
| User Name SYSADMIN Role       |                                   | Description      | System Adminis      | strator Su                            |                                                         | -                                  |  |
| Email                         |                                   | Status           | Active              |                                       | E-Mail                                                  | karen.brownfield@infosemantics.com |  |
| Last Name                     |                                   | Password Ex      | word Expiration Fax |                                       |                                                         | 1                                  |  |
| Go                            |                                   | <u> </u>         |                     | Grant access to d<br>system by assign | <b>SS</b><br>fferent parts of the<br>ng/revoking roles. |                                    |  |
| egister                       | 🗸 🖌 🖂                             | 2 🖻 🔅 🔻 🎟        |                     |                                       |                                                         |                                    |  |

Copyright ©2019 Infosemantics, Inc. All Rights Reserved . Any other commercial product names herein are trademark, registered trademarks or service marks of their respective owners

Does enable resetting password

Choose Generate Automatically or Enter Manually

| Users                             |                        |                                          |
|-----------------------------------|------------------------|------------------------------------------|
| Users ><br>Reset Password         |                        | Cance <u>l</u> Sub <u>m</u> it           |
| * Indicates required field        |                        |                                          |
| User Name kbrownfield             |                        | <b>Quick Tips</b>                        |
| Password O Generate Automatically |                        | Account information (User Name,          |
| Enter Manually                    |                        | Password) will be sent by email.         |
| * Password                        |                        | Passwords expire automatically           |
|                                   | (5 characters or more) | and must be changed upon first<br>login. |
| * Confirm Password                |                        |                                          |
|                                   |                        |                                          |

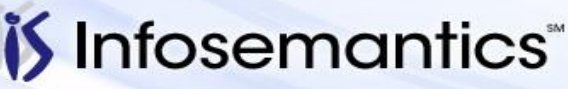

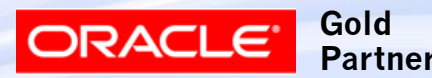

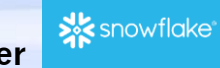

Certified

Partner

Does allow creation of new user (it shouldn't)

■ In the process of researching this issue

| Users                                                                                                    |                                                                                                    |                                                                                                    |
|----------------------------------------------------------------------------------------------------|----------------------------------------------------------------------------------------------------|----------------------------------------------------------------------------------------------------|
| User Maintenance<br>Search for people and user accounts. All fields exce                                                                                                    |                                                                                                    |                                                                                                    |
| Search                                                                                                    | Users                                                                                                    |                                                                                                    |
| User Name                                                                                                    | Create User Account                                                                                                    | Sub <u>m</u> it Cancel                                                                                                    |
| Email<br>Last Name                                                                                                    | * Indicates required field Account Information                                                                                                    |                                                                                                    |
| First Name<br>Go                                                                                                    | * User Name       Email         * Active From       26-Feb-2019       Description         Active To       Image: Confirm Password       Fax         * Password       * Confirm Password       Image: Confirm Password | Account information (User Name, Password)<br>will be sent by email.<br>Passwords expire automatically and must be<br>changed upon first login. |
| Register User Account       Go         Last Name       First Name       Email       User Name       S         No search conducted.       Image: Search search searc | Password Expiration Access  None  Link to a Party                                                                                                    |                                                                                                    |
|                                                                                                    | Person a Q Customer a Q<br>Supplier a Q                                                                                                    |                                                                                                    |
| <b>S</b> Infosemantics                                                                                                    | 59 ORACLE G                                                                                                    | old<br>artner Certified<br>Partner                                                                                                    |

Copyright ©2019 Infosemantics, Inc. All Rights Reserved . Any other commercial product names herein are trademark, registered trademarks or service marks of their respective owners.

Does not allow creation of External Organization Contact

| Users                                                                                                    |                                                                                                    |
|----------------------------------------------------------------------------------------------------|----------------------------------------------------------------------------------------------------|
| User Maintenance                                                                                                    |                                                                                                    |
| Search for people and user accounts. All fields except "First Name" are case insensitive. For wildcard searches, please use "%                                                                                                    | "                                                                                                    |
| Search                                                                                                    | oser management                                                                                                    |
| User Name Role Role Role                                                                                                    | Maintain User Accounts     Register new people, create/disable     user accounts, and reset passwords.     Control Access     Grant access to different parts of the     system by assigning/revoking roles. |
| Register       External Organization Contact       Go       Image: Contact       Go       Image: Contact       Image: Contact | Users           Server           You do not have privileges to manage any organization                                                                                                    |

#### **is** Infosemantics<sup>\*\*</sup>

60

Copyright ©2019 Infosemantics, Inc. All Rights Reserved, Any other commercial product names herein are trademark, registered trademarks or service marks of their respective owners

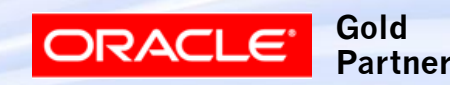

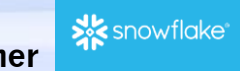

Certified

Partner

Although Update link is there, clicking it does not expose fields to update

- No Roles for the User listed and cannot assign any
  - So even though the earlier issue allows you to create a user, you cannot give them any access

| sers                                         |                                             |                                    |                                                                                |                                     |
|----------------------------------------------|---------------------------------------------|------------------------------------|--------------------------------------------------------------------------------|-------------------------------------|
| Users >                                      |                                             |                                    |                                                                                |                                     |
| Update User: kbrownfield                     |                                             |                                    | Cancel Reset Password Save Ag                                                  | pply                                |
| * Indicates required field                   |                                             |                                    |                                                                                |                                     |
| Prefix                                       | User Name kbrownfield                       |                                    |                                                                                |                                     |
| First Name Karen                             | Email karen.brownfiel                       | ld@infosemantics.com               | Personal information originates from the<br>system and cannot be updated here. | e HR                                |
| Middle Name<br>Last Name Brownfield          | Active From 29-Dec-2014                     | http://r122visint5.info            | osemantics.net:8225/?_t=fredRC&enc=UTF-88                                      | &_minWidth=750 — 🗆 🗙                |
| Suffix                                       | Active To                                   | Search and Select:                 | Assign Roles                                                                   | Cancel Select                       |
| Roles Contact Information Securing Attril    | butes                                       | Search                             |                                                                                |                                     |
| Changes can only be made for roles for which | you have been granted administrative privil | To find your item, select a fi     | ter item in the pulldown list and enter a value in the text                    | field, then select the "Go" button. |
| Assign Roles                                 | I 🖼 📿 🗔 🚜 – 💷                               | Search By Roles and Resp           | onsibilities V % Go                                                            |                                     |
| Search All Roles                             | GO                                          | Results                            |                                                                                |                                     |
| Details Role                                 |                                             | De<br>No items were found matching | na volir realiest                                                              |                                     |
| No Roles Assigned to this user               |                                             | Name                               | Description                                                                    | Type Code                           |
|                                              |                                             | No Items found                     |                                                                                |                                     |
| (                                            | SM                                          |                                    |                                                                                | Gold the a                          |
| rosemantics                                  |                                             | 61                                 | ORA                                                                            |                                     |

Copyright ©2019 Infosemantics, Inc. All Rights Reserved . Any other commercial product names herein are trademark, registered trademarks or service marks of their respective owners

Certified Partner

- We will continue to use the IS Test Role in our example
- Click the Role Administration tab
- First decision can this role create additional roles (typically no not checked)
   Then click Create New Criteria

| Define the administration privileges for administrators that assign/revoke                                                                                                    | user accounts and roles.                                                                                                    |  |
|----------------------------------------------------------------------------------------------------|----------------------------------------------------------------------------------------------------|--|
| Role Name IS Test Role                                                                                                    | Role Code UMX/IS_TEST_ROLE                                                                                                    |  |
| User Administration Organization Administration Role Administra                                                                                                    | tion                                                                                                    |  |
| Role Administration privileges are defined for administrators that can a<br>administered by the Role Administrator (administrator who has the abo                                 | ssign/revoke user accounts and roles, update roles, alter role hierarchies and run security wizards. Select what roles can be ve role assigned). |  |
| Allow Creation of New Roles                                                                                                    |                                                                                                    |  |
| *Allow the users having this Admin Role to create new roles.<br>Role Administration Criteria                                                                                      | Click here to                                                                                                    |  |
| Create New Criteria                                                                                                    |                                                                                                    |  |
|                                                                                                    |                                                                                                    |  |
| View / Modify Criteria                                                                                                    | open lieids to                                                                                                    |  |
| View / Modify Criteria<br>*Add or Remove roles to/from an already defined criteria and mod                                                                                        | fy the associated privileges.                                                                                                    |  |
| View / Modify Criteria<br>*Add or Remove roles to/from an already defined criteria and modi<br>*The privileges apply only to the selected roles.                                  | fy the associated privileges.                                                                                                    |  |
| View / Modify Criteria<br>*Add or Remove roles to/from an already defined criteria and modi<br>*The privileges apply only to the selected roles.<br>Criteria Name                 | fy the associated privileges.                                                                                                    |  |
| View / Modify Criteria<br>*Add or Remove roles to/from an already defined criteria and mod<br>*The privileges apply only to the selected roles.<br>Criteria Name<br>View / Modify | fy the associated privileges.                                                                                                    |  |

Copyright ©2019 Infosemantics, Inc. All Rights Reserved . Any other commercial product names herein are trademark, registered trademarks or service marks of their respective owners.

- Second decision Which Roles and What Actions can be administered by this role
- Either click "Define Privileges for all the roles in the System" or enter criteria
  - For specific role, must know the Role Code or search by application or role category
    - There is no LOV for Role Code

| Roles & Role Inheritance > Update Role : IS Test Role                                                                          | > Security Wizards >                                           |                                         |                    |                      |                  |                  | Save       | Apply        | Cancel |
|----------------------------------------------------------------------------------------------------|----------------------------------------------------------------|-----------------------------------------|--------------------|----------------------|------------------|------------------|------------|--------------|--------|
| Delegated User Administration                                                                                                  |                                                                |                                         |                    |                      |                  |                  | 2000       |              | ounoo! |
| Define the administration privileges for administrators th                                                                     | at assign/revoke user ac                                       | counts and roles.                       |                    |                      |                  |                  |            |              |        |
| Role Name IS Test Role                                                                                                    |                                                                | F                                       | Role Code UMX      | IS_TEST_ROLE         |                  |                  |            |              |        |
|                                                                                                    |                                                                |                                         |                    |                      |                  |                  |            |              |        |
| User Administration Organization Administration                                                                                | Role Administration                                            |                                         |                    |                      |                  |                  |            |              |        |
| Role Administration privileges are defined for adminis<br>administered by the Role Administrator (administrator                | strators that can <b>assign/re</b><br>who has the above role a | evoke user accounts and i<br>assigned). | roles, update role | es, alter role hiera | rchies and run s | ecurity wizards. | Select wha | at roles car | n be   |
| Allow Creation of New Roles                                                                                                    |                                                                |                                         |                    |                      |                  |                  |            |              |        |
| *Allow the users having this Admin Role to create                                                                              | new roles.                                                     |                                         |                    |                      |                  |                  |            |              |        |
| Define New Criteria<br>*Define a New Criteria and associate privileges to<br>*The privileges apply only to the selected roles. | ) the roles present in the                                     | criteria.                               |                    |                      |                  |                  |            |              |        |
| Define Privileges for all the roles in the Syste                                                                               | əm                                                             |                                         |                    |                      |                  |                  |            |              |        |
| Criteria Name                                                                                                    |                                                                |                                         |                    |                      |                  |                  |            |              |        |
| Role Code                                                                                                    |                                                                |                                         |                    |                      |                  |                  |            |              |        |
| Application 🔄 🤉                                                                                                    |                                                                |                                         |                    |                      |                  |                  |            |              |        |
| Role Category                                                                                                    | $\sim$                                                         |                                         |                    |                      |                  |                  |            |              |        |
| Define privileges for all roles satisfying the a                                                                               | bove criteria                                                  |                                         |                    |                      |                  |                  |            |              |        |
| Search Reset Canc                                                                                                    | el                                                             |                                         |                    |                      |                  |                  |            |              |        |
|                                                                                                    |                                                                |                                         |                    |                      |                  |                  |            |              |        |

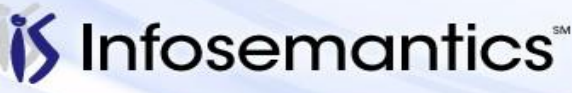

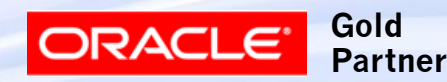

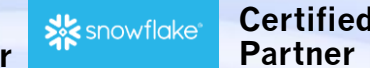

In this example, search for roles for the Payables Application

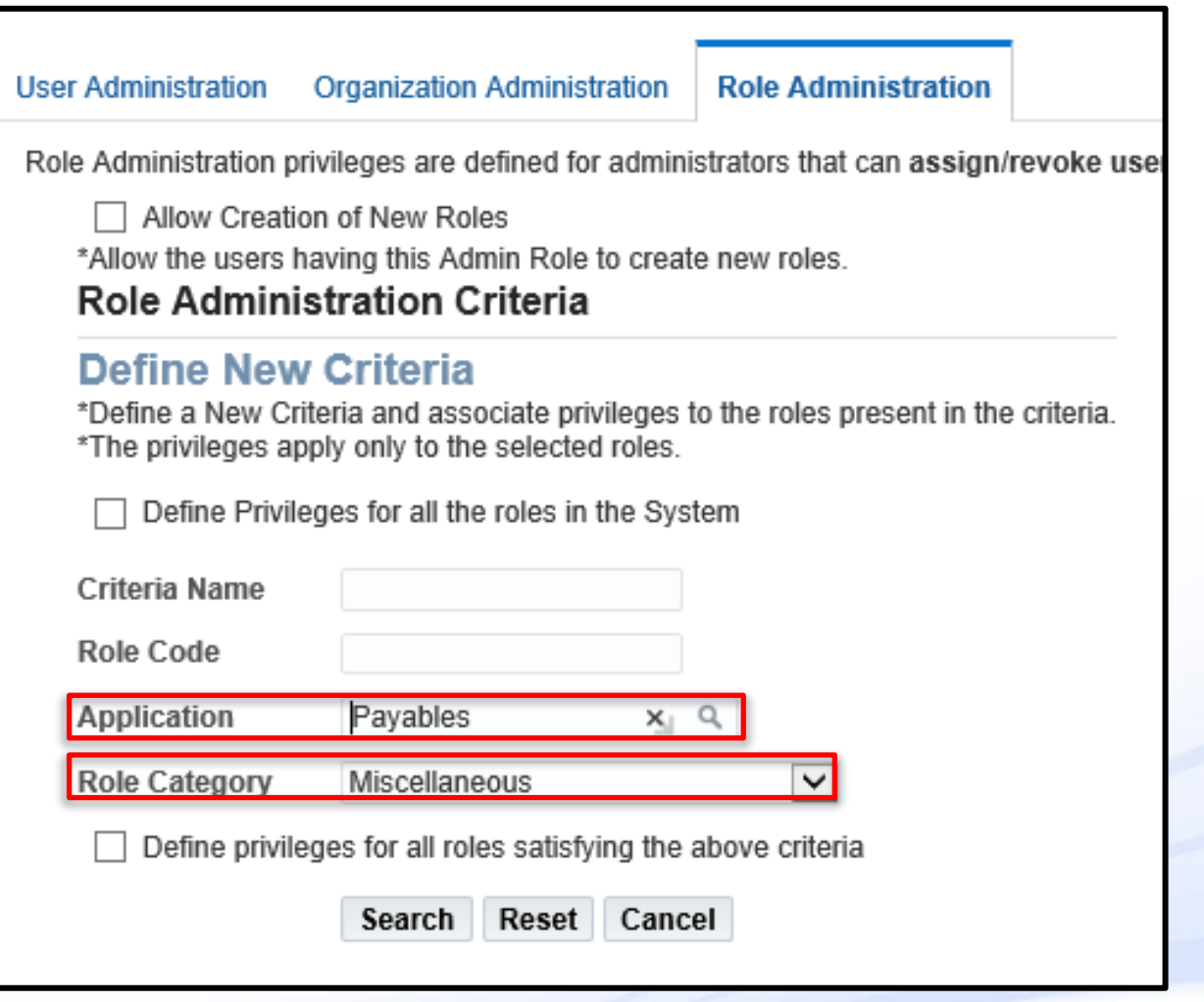

ORACLE

Gold

Partner

Certified

Partner

snowflake

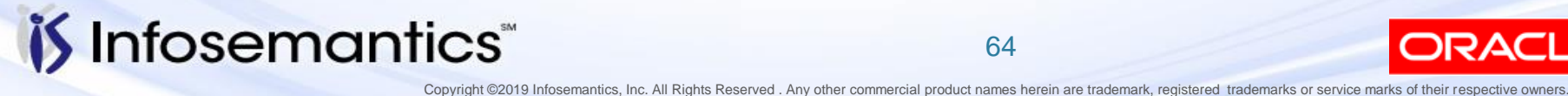

- Select a role to administer by checking the check boxes
  - For this example, Oracle Payables Superuser for Vision Operations
- Click the Assign Roles and Revoke Roles check boxes
- Click Save

Infosemantics<sup>\*\*</sup>

This will allow users with the IS Test User role to assign other roles or revoke this role for users that meet all the various criteria assigned to the IS Test User role

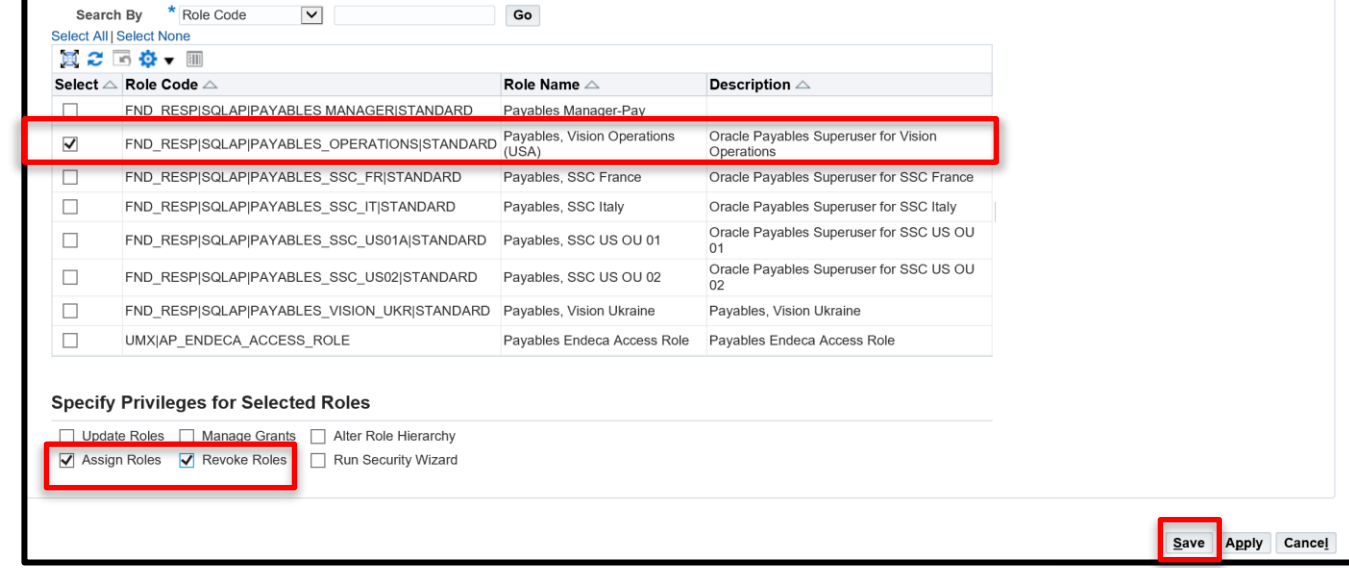

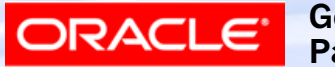

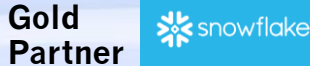

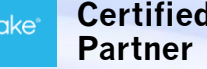

#### Copyright @2019 Infosemantics, Inc. All Rights Reserved . Any other commercial product names herein are trademark, registered trademarks or service marks of their respective owners.

- User with IS Test User role can now see users with roles they are authorized to administer
  - I can see Karen because she is a Payables Superuser
  - But what about new users who don't have any roles yet?

|                                                              | KDIOWIIIIelu          |                                          | Cancel         | Reset Password            | Save App          |
|--------------------------------------------------------------|-----------------------|------------------------------------------|----------------|---------------------------|-------------------|
| ndicates required                                            | field                 |                                          |                |                           |                   |
| Prefix                                                       |                       | User Name kbrownfield                    |                | Quick Tips                |                   |
| First Name                                                   | Karen                 | Email karen.brownfield@infosemantics.com | Pe             | ersonal information origi | nates from the HF |
| Middle Name                                                  |                       | Status 🖉 Active                          | sy             | stem and cannot be upo    | lated here.       |
| Last Name                                                    | Brownfield            | Active From 29-Dec-2014                  |                |                           |                   |
| Suffix                                                       |                       | Active To                                |                |                           |                   |
|                                                              |                       |                                          |                |                           |                   |
| Assign Roles                                                 |                       |                                          |                |                           |                   |
| Assign Roles<br>Search All Roles                             | ✓ GO I 💢              | 2 ⊡ ‡ ▼ Ⅲ ▼                              |                |                           |                   |
| Assign Roles<br>Search All Roles<br>Details Role             | ✓ GO   💢              |                                          | Statu          | 15 🛆                      | Remove            |
| Assign Roles<br>Search All Roles<br>Details Role<br>Workflow | User Web Applications |                                          | Statu<br>Assig | 15 🛆 ned                  | Remove            |

Copyright ©2019 Infosemantics, Inc. All Rights Reserved . Any other commercial product names herein are trademark, registered trademarks or service marks of their respective owner

Certified Partner

Partnei

- Potential Recommendation If you want your payables manager to be able to assign payables roles to any employee, especially new employees, create an "Employee" role and give the payables manager access to assign/revoke payables roles and the employee role
  - They will be able to select all employees because everyone is initialized with one role
  - However... they could accidently revoke the employee role too
    - Train administrators not to do this
- Preferred method would be to set up self service access requests with approval by the manager

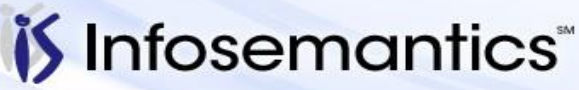

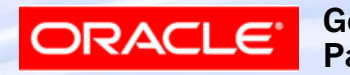

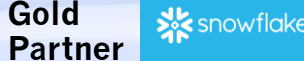

Certified

Partner

#### Security Reports

- Even though only partial access is granted, user appears on security report with implication that full access is granted
  - Clicking the arrow to show details will show it was inherited from IS Test User so consider creating a more descriptive name indicating partial priviledges

| Security Reports                                                                                                    |                                                                                                    |                                                                                                    |                                                                                                    |                 |
|----------------------------------------------------------------------------------------------------|----------------------------------------------------------------------------------------------------|----------------------------------------------------------------------------------------------------|----------------------------------------------------------------------------------------------------|-----------------|
| Security Reports                                                                                                    | Penort Type                                                                                                    |                                                                                                    | it. Depende                                                                                                    |                 |
|                                                                                                    | For a Given Role/Responsibility User Management Q                                                                                            | Use Sci                                                                                                    | hty Reports                                                                                                    | eneration of re |
|                                                                                                    | Notify Report Status                                                                                                    | Use Ad                                                                                                    | vanced Search to refine your search further.                                                                                                    |                 |
|                                                                                                    | Schedule Recurring Reports                                                                                                    | Genera                                                                                                    | Generate Reports in MS Excel or Adobe PDF format                                                                                                    |                 |
| Show Advanced Search                                                                                                    | h                                                                                                    |                                                                                                    |                                                                                                    |                 |
| List of Users Having                                                                                                    | g Role User Management                                                                                                    |                                                                                                    |                                                                                                    | Rows 1 to 1     |
| List of Users Having                                                                                                    | g Role User Management<br>Assignment Type 스                                                                                                  | Assignment Status △                                                                                                    | User Status △                                                                                                    | Rows 1 to 1     |
| List of Users Having<br>Details User Name<br>OPERATIONS                                                                                                    | g Role User Management Assignment Type  Inherited                                                                                            | Assignment Status A                                                                                                    | User Status Active                                                                                                    | Rows 1 to 1     |
| List of Users Having<br>Constant of the series of the series of the serie                                                                                                    | g Role User Management Assignment Type  Inherited Inherited Inherited                                                                        | Assignment Status Assignment Status Assignment Status                                                                                                    | User Status △<br>Active<br>Active                                                                                                    | Rows 1 to 1     |
| List of Users Having<br>2 C C Q V III V<br>Details User Name O<br>OPERATIONS<br>KBROWN<br>JOGUNTUASE                                                                                                    | g Role User Management Assignment Type  Assignment Type  Inherited Inherited Inherited Inherited                                             | Assignment Status<br>Inactive<br>Active<br>Active                                                                                                    | User Status       Active       Active       Active       Active                                                                                                    | Rows 1 to 1     |
| List of Users Having<br>Certails User Name C<br>Details User Name C<br>COPERATIONS<br>KBROWN<br>JOGUNTUASE<br>BJOSEPH                                                                                                    | g Role User Management           Assignment Type △           Inherited           Inherited           Inherited           Direct              | Assignment Status<br>Inactive<br>Active<br>Active<br>Active                                                                                                    | User Status       Active       Active       Active       Active       Active       Active                                                                                                    | Rows 1 to 1     |
| List of Users Having<br>Details User Name<br>Perations<br>KBROWN<br>JOGUNTUASE<br>BJOSEPH<br>JKBOWERS                                                                                                    | g Role User Management Assignment Type △ Assignment Type △ Inherited Inherited Inherited Inherited Direct Direct                             | Assignment Status        Inactive       Active       Active       Active       Active       Active       Active                                                                                                    | User Status △       Active       Active       Active       Active       Active       Active       Active                                                                                                    | Rows 1 to 1     |
| List of Users Having<br>Constant of the series of the series                                                                                                    | g Role User Management Assignment Type △ Inherited Inherited Inherited Inherited Direct Direct Direct                                        | Assignment Status        Inactive       Active       Active       Active       Active       Active       Active       Active       Active                                                                                                    | User Status       Active       Active       Active       Active       Active       Active       Active       Active       Active       Active                                                                  | Rows 1 to 1     |
| List of Users Having<br>Constraints<br>Constraints<br>Constrain | g Role User Management Assignment Type  Assignment Type  Inherited Inherited Inherited Inherited Direct Direct Inherited Inherited Inherited | Assignment Status          Inactive         Active         Active | User Status       Active       Active       Active       Active       Active       Active       Active       Active       Active       Active       Active       Active       Active       Active       Active | Rows 1 to 1     |

Copyright @2019 Infosemantics, Inc. All Rights Reserved . Any other commercial product names herein are trademark, registered trademarks or service marks of their respective owners

Certified

Partner

🛰 snowflake

### Grant Security Context

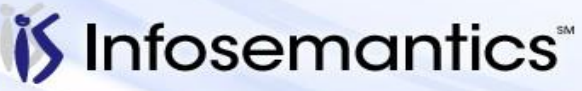

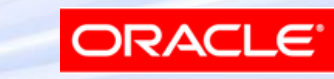

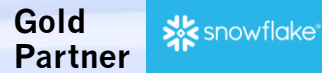

Certified Partner

Copyright ©2019 Infosemantics, Inc. All Rights Reserved . Any other commercial product names herein are trademark, registered trademarks or service marks of their respective owners.

#### **Grant Security Context**

- If choosing a specific user, must repeat for all applicable users
- If choosing a role, role can be assigned to multiple users using User Management
  - For example, can create role Employee, assign grant to this role, then assign role to all employees
  - Roles can inherit responsibilities, but since role is assigned to user, not dependent on being in specific responsibility
- If choosing operating unit, grant only applicable when operating unit context is set (i.e. won't work in GL)
- If choosing responsibility, and responsibility assigned to user (or inherited via role), grant applicable regardless of current responsibility
  - Responsibilities can inherit roles or roles can inherit responsibilities

#### Grants are additive

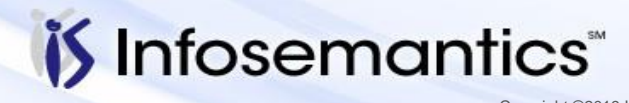

All Rights Reserved . Any other commercial product names herein are trademark, registered

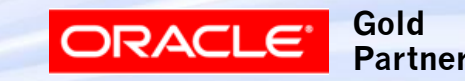

Certified

Partner

**k**snowflake

Proxy Users

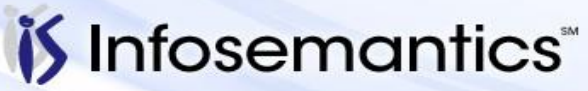

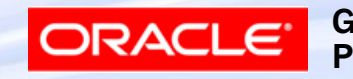

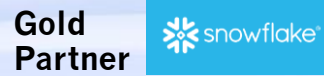

Certified

Partner

Copyright ©2019 Infosemantics, Inc. All Rights Reserved . Any other commercial product names herein are trademark, registered trademarks or service marks of their respective owners.

#### Proxies

Proxy authority can be granted to another user for a specific time period

- Cover vacation/leave of absence/emergencies
- Audit control Actions are tracked to show delegate is acting on behalf of delegator
- 12.2.4+ new features (Now backported to 12.1)
  - Limit responsibilities and workflow notifications granted to proxy user
  - Responsibility exclusions
  - Delegation policies
  - Grant proxy capabilities to all to selected users
  - Patch for 12.1 is 19804456

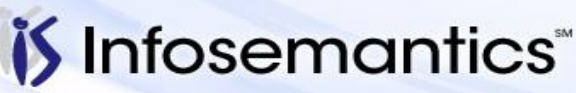

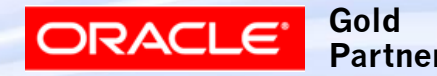

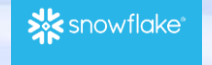

Certified

Partner
- User Management → Proxy Configuration → Exclusions (What cannot be delegated)
  - Identify responsibilities which can never be delegated
    - Click Add Responsibility to add any responsibility such as User Management, that should never be delegated
  - By default, nothing is excluded

| Users         | Roles & Role Inheritance         | Role Categories    | Registration Processes | Security Report | Proxy Configuration |
|---------------|----------------------------------|--------------------|------------------------|-----------------|---------------------|
| Exclusion     | ons Policies Privileges          |                    |                        |                 |                     |
| Exclud        | led Responsibilities             |                    |                        |                 |                     |
| <b>⊘TIP</b> S | Select responsibilities that may | never be delegated | to any proxy user      |                 |                     |
| Add F         | Responsibility 🛛 🖽 🎜 🕞           | <b>\$</b>          |                        |                 |                     |
| Code          |                                  |                    | Display Name           | Description     | Remove              |
| FND_R         | RESPIFNDIUMXISTANDARD            |                    | User Management        | User Manager    | ment 📋              |
| Appl          | ly Cancel                        |                    |                        |                 |                     |
| Info          | semantics                        |                    | 73                     | ORA             | Gold Partner        |

Copyright ©2019 Infosemantics, Inc. All Rights Reserved . Any other commercial product names herein are trademark, registered trademarks or service marks of their respective owners.

- User Management → Proxy Configuration → Policies (Who can you delegate to?)
  - By default, you can delegate proxy access to any user
  - In 12.2.4+, you can add a pre-defined policy using the Add button or create your own using the Create and Add Policy button
  - Click Add to add a new policy, then remove the "All Users" policy

| Users          | Roles & Role Inheritance                 | Role Categories       | Registration Processes     | Security Report | Proxy Configuration |              |
|----------------|------------------------------------------|-----------------------|----------------------------|-----------------|---------------------|--------------|
| Exclusion      | ns Policies Privileges                   |                       |                            |                 |                     |              |
| Proxy D        | elegation Policies                       |                       |                            |                 |                     |              |
| <b>⊘TIP</b> Ad | dd delegation policies to rest           | trict who a delegator | can select as a proxy user |                 |                     |              |
| Add            | Create & Add Policy                      | 🗑 🔁 🖻 🍄               |                            |                 |                     |              |
| Name           | Description                              |                       |                            | Update          | Remove              |              |
| All Users      | All Users All users stored in the system |                       |                            |                 | Î                   |              |
| Apply          | Cancel                                   |                       |                            |                 |                     |              |
|                |                                          |                       |                            |                 |                     |              |
| sem            | nantics                                  |                       | 74                         | 0               | RACLE Partnel       | <b>₩</b> sno |

Copyright ©2019 Infosemantics, Inc. All Rights Reserved . Any other commercial product names herein are trademark, registered trademarks or service marks of their respective owners.

- Enter % and click Go to see all seeded policies
- In this example, we will only allow a user to delegate only to their direct supervisor and peers of that supervisor
- Check the checkbox for the policy and click Select

| Sear   | rch and Select: Add                      |                                                                                    | ×                             |
|--------|------------------------------------------|------------------------------------------------------------------------------------|-------------------------------|
| Sear   | rch                                      |                                                                                    |                               |
| To fir | nd your item, select a filter item       | in the pulldown list and enter a value in the text field, then sel                 | ect the "Go" button.          |
| Sear   | ch By Name 🗸 %                           | Go                                                                                 |                               |
| Res    | ults                                     |                                                                                    |                               |
| Ξ      | Name                                     | Description                                                                        | Code                          |
|        | Immediate Supervisor and their peers     | Delegator's supervisor and supervisor's peers                                      | UMX_IMMEDIATE_SUPERVISOR      |
|        | Supervisor's Supervisor and<br>his peers | Delegator's supervisor's supervisor and peers of that<br>supervisor                | UMX_SUPERVISORS_SUPERVISOR    |
|        | Direct Line of Command                   | Delegator's direct reports                                                         | UMX_REPORTEE_DIRECT_LINE      |
|        | Second line of Command                   | Delegator's direct reports and their subsequent direct reports.                    | UMX_REPORTEE_TILL_SECOND_LINE |
|        | Third line of Command                    | Delegator's direct reports, plus their direct reports and their subsequent reports | UMX_REPORTEE_TILL_THIRD_LINE  |
|        | All Employees                            | All employees with user accounts stored in the system                              | UMX_ALL_EMPLOYEES             |
| Abou   | t this Page                              |                                                                                    | Cance <u>l</u> Select         |

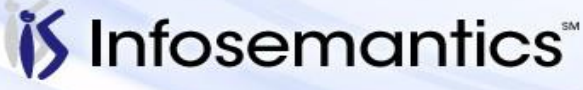

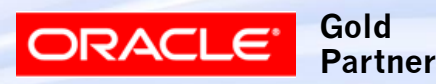

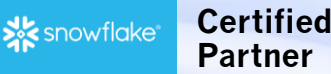

Click on the trash can to remove the policy for All Users

- Click Apply
- Remember, you can also create a policy if the seeded policies do not meet your needs using Create and Add Policy

| Users Roles & Role Inheritance     | Role Categories         | Registration Processes      | Security R | eport Pro | xy Configuration |
|------------------------------------|-------------------------|-----------------------------|------------|-----------|------------------|
| Exclusions Policies Privileges     |                         |                             |            | •         |                  |
| Proxy Delegation Policies          |                         |                             |            |           |                  |
|                                    | trict who a delegator c | an select as a proxy user   |            |           |                  |
| Add Create & Add Policy            | A 😂 🖻 🌣                 |                             |            |           |                  |
| Name                               | Description             |                             | Update     | Remove    |                  |
| All Users                          | All users stored in     | the system                  | 1          | Î         |                  |
| Immediate Supervisor and their pee | rs Delegator's super    | visor and supervisor's peer | s 🧷        | Î         |                  |
| Apply Cancel                       |                         |                             |            |           |                  |
|                                    |                         |                             |            |           |                  |

Copyright ©2019 Infosemantics, Inc. All Rights Reserved . Any other commercial product names herein are trademark, registered trademarks or service marks of their respective owners.

- User Management → Proxy Configuration → Privileges (Who can delegate)
  - Grant proxy privileges to all users
    - "All Users" is the default setting this is a potential security risk
    - Consider limiting to selected users (i.e. Managers)

| Users    | Roles & Role Inheritance       | Role Categories        | Registration Processes        | Security Report | Proxy Configuration |
|----------|--------------------------------|------------------------|-------------------------------|-----------------|---------------------|
| Exclusio | ns   Policies   Privileges     |                        |                               |                 |                     |
| Ргоху    | Delegation Privilege           |                        |                               |                 |                     |
| Ø TIP g  | elect which user roles or resp | onsibilities include t | he privilege to delegate to a | proxy user      |                     |
| Enable   | Proxy Delegation Privileges f  | or 💿 All Users         |                               |                 |                     |
|          |                                | ⊖ Users with t         | the Selected Roles or Resp    | onsibilities    |                     |
| Appl     | y Cancel                       |                        |                               |                 |                     |

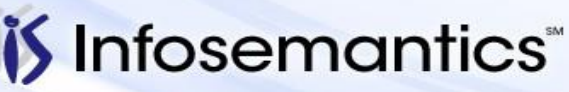

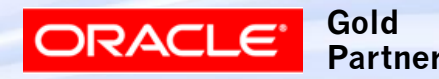

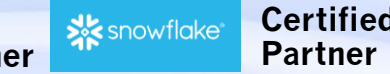

■ User Management  $\rightarrow$  Proxy Configuration  $\rightarrow$  Privileges

Grant proxy privileges to selected users

Choose the "Users with Selected Roles or Responsibilities" radio button, then click Add

| Users    | Roles & Role Inheritan          | ce Role     | Categories      | Registratio    | n Processes     | Security Report | Proxy Configuration |
|----------|---------------------------------|-------------|-----------------|----------------|-----------------|-----------------|---------------------|
| Exclusio | ns   Policies   <b>Privileg</b> | es          |                 | _              |                 |                 | -                   |
| Proxy    | Delegation Privilege            |             |                 |                |                 |                 |                     |
| Ø TIP S  | Select which user roles or      | responsibil | ities include t | he privilege t | o delegate to a | proxy user      |                     |
| Enable   | Proxy Delegation Privileg       | es for  🤇   | ) All Users     |                |                 |                 |                     |
|          | -                               | 0           | Users with t    | the Selected   | Roles or Resp   | onsibilities    |                     |
| Add      | ) 🖾 🌫 🖻 🌣                       | _           |                 |                |                 |                 |                     |
| Code     |                                 | Name        | Descriptio      | n              | Remove          |                 |                     |
| No res   | ults found.                     |             |                 |                |                 |                 |                     |
| Appl     | ly Cancel                       |             |                 |                |                 |                 |                     |
|          |                                 |             |                 |                |                 |                 |                     |
| oser     | nantics                         |             |                 | 78             |                 | ORACI           |                     |

Copyright @2019 Infosemantics, Inc. All Rights Reserved . Any other commercial product names herein are trademark, registered trademarks or service marks of their respective owners

Certified

Partner

User Management → Proxy Configuration → Privileges
 Search and click the checkbox for the responsibility or role
 Click Select

| Sea    | rch and Select: Add                                                                     |                                   | ×             |
|--------|-----------------------------------------------------------------------------------------|-----------------------------------|---------------|
| Sea    | ch                                                                                      |                                   |               |
| To fir | d your item, select a filter item in the pulldown list and enter a value in the text fi | eld, then select the "Go" button. |               |
| Sear   | ch By Name 🗸 System administrator Vision Go                                             |                                   |               |
| Res    | ults                                                                                    |                                   |               |
|        | Code                                                                                    | Name                              | Description   |
|        | FND_RESP SYSADMIN SYSTEM_ADMIN_VISION STANDARD                                          | System Administrator Vision       |               |
| Abou   | t this Page                                                                             |                                   |               |
| 7000   |                                                                                         |                                   | Cancel Select |

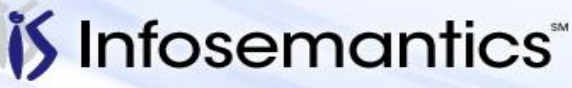

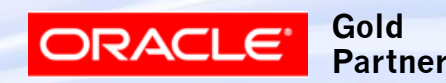

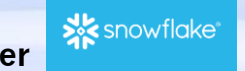

Certified

■ User Management → Proxy Configuration → Privileges
 ■ Click Apply

| Users Roles & Role Inheritance Role Categories Registration | Processes Responsibi           | ity Proxy Co | onfiguration | Security Report |
|-------------------------------------------------------------|--------------------------------|--------------|--------------|-----------------|
| Exclusions Policies Privileges                              |                                |              |              |                 |
| Proxy Delegation Privilege                                  |                                |              |              | Apply Cancel    |
|                                                             | e to delegate to a proxy (     | iser         |              |                 |
| <ul> <li>Users with the Select</li> </ul>                   | ted Roles or Responsibil       | ities        |              |                 |
| Add   ••••                                                  |                                |              |              |                 |
| Code                                                        | Name                           | Description  | Remove       |                 |
| FND_RESP SYSADMIN SYSTEM_ADMIN_VISION STANDARD              | System Administrator<br>Vision |              | Î            |                 |

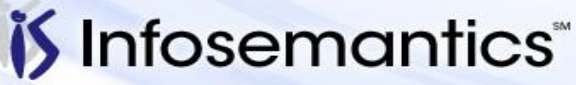

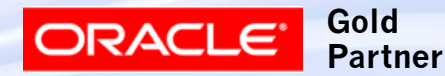

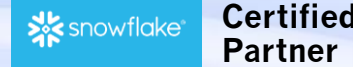

## Proxies – 12.2.4+

Click the settings gear, then Manage Proxies

| C | RACLE' E-Business Suite |   | * *      | \$ 1 <sup>19</sup> | Logged In As OPERATIONS |
|---|-------------------------|---|----------|--------------------|-------------------------|
|   |                         |   |          | Personalize Page   |                         |
|   |                         |   |          | Diagnostics        |                         |
| н | ome                     |   |          | Preferences        |                         |
|   |                         |   |          | Manage Proxies     |                         |
|   |                         | ^ |          | Access Requests    |                         |
|   | Navigator               | _ | Worklist |                    |                         |

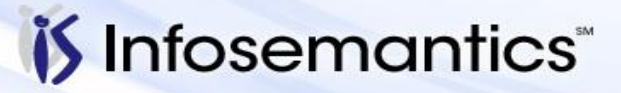

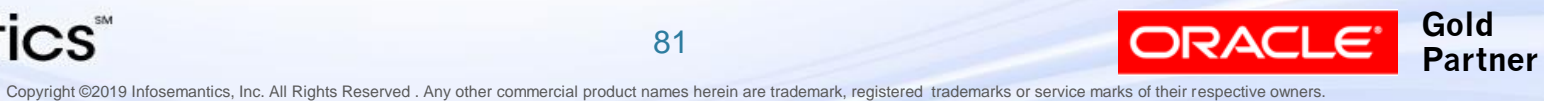

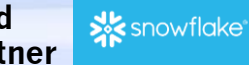

Certified

## Proxies – 12.2.4+

#### Click Add Proxy

In early releases, this button is "Add People"

# Proxy Configuration Manage the people that can access your account and act on your behalf.

| Add F   | Proxy | Run Proxy    | Report   🗮 | 2 🖻 🌣     |            |          |        |
|---------|-------|--------------|------------|-----------|------------|----------|--------|
| Details | Last  | Name         | First Name | User Name | Start Date | End Date | Update |
|         | No re | sults found. |            |           |            |          |        |

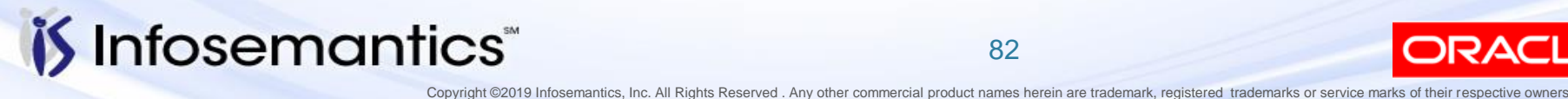

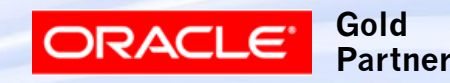

Certified

Partner

**snowflake** 

## Proxies - 12.2.4+

- Logged in as Operations user (Pat Stock) and will give access to SBEHN to be the proxy for Pat Stock
- Choose the user name, then choose the appropriate options for responsibility and workflow access

| Add People                                                                                               |                                |
|----------------------------------------------------------------------------------------------------|--------------------------------|
|                                                                                                    | Sub <u>m</u> it Cance <u>l</u> |
| Add Proxy                                                                                                |                                |
| * User Name     SBEHN     Notes to Proxy       * Active From     11-Sep-2014     🕸       Active To     🔯 |                                |
| Grant Responsibility Access                                                                              |                                |
| Responsibilities ONone<br>OSelected<br>OAll                                                              |                                |
| Grant Worklist Access                                                                                    |                                |
| Workflow Item Types ONone<br>Selected<br>All                                                             |                                |

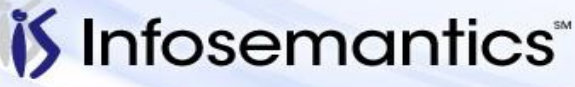

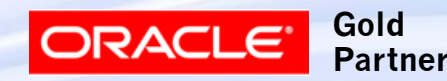

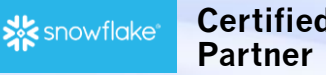

## Proxies – 12.2.4+

- To grant selected responsibility access, click the "Selected radio" button and all current responsibilities will appear
  - Move the desired responsibilities from the available column to the selected column

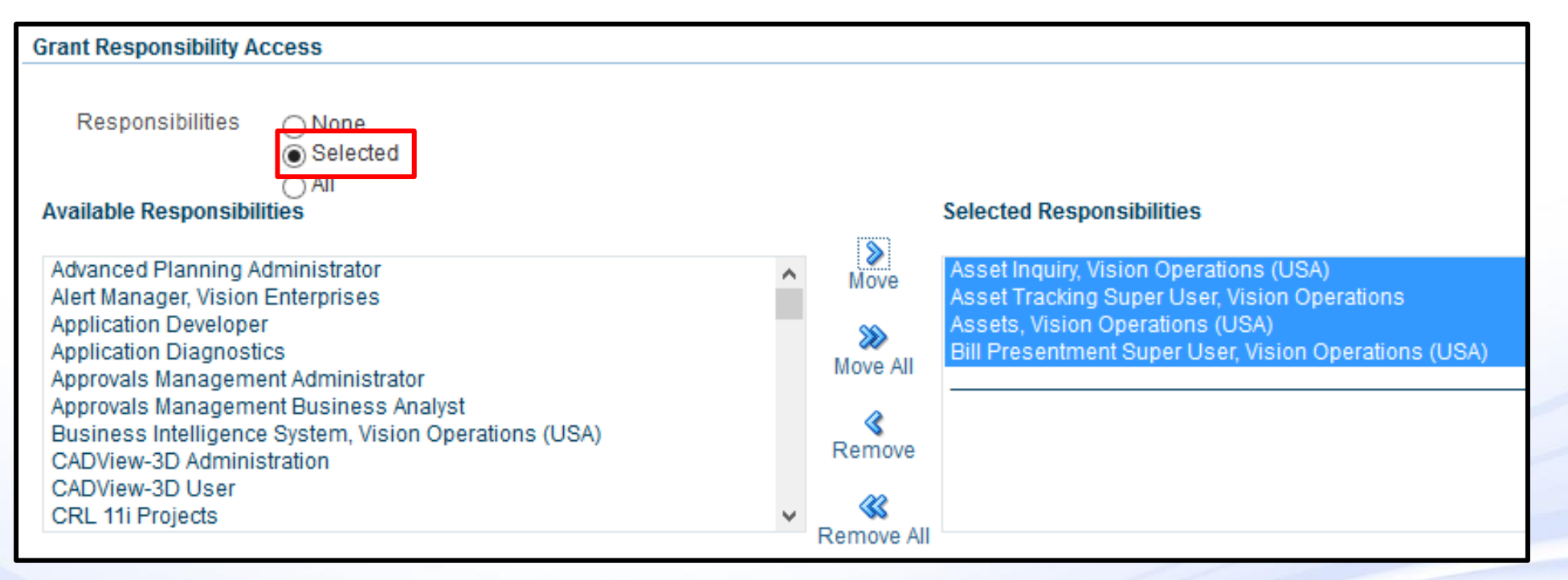

## **is** Infosemantics<sup>®</sup>

84

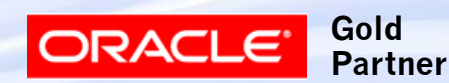

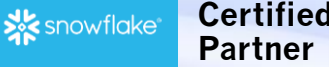

## Proxies - 12.2.4 +

To grant selected worklist access, click the Selected radio button and all current workflow item types will appear

Move the desired item types from the available column to the selected column

Scroll up and click Submit

| Workflow Item Types                    | None     Selected |   |                  |                         |
|----------------------------------------|-------------------|---|------------------|-------------------------|
| Available Item Types                   | 0/4               |   |                  | Selected Item Types     |
| Expenses Export<br>PO Create Documents |                   | ^ | <b>≫</b><br>Move | PO Approval<br>Expenses |
| UMX Proxy Notification                 |                   |   | XXX<br>Move All  |                         |
|                                        |                   |   | Remove           |                         |
|                                        |                   | ~ | Kemove All       |                         |

Certified

Partner

K snowflake

## Proxies – 12.2.4+

A workflow notification is sent to the user who is granted proxy access

| Notification Details |                                                                                                    |                      |                       |  |  |  |  |
|----------------------|----------------------------------------------------------------------------------------------------|----------------------|-----------------------|--|--|--|--|
|                      | То                                                                                                    | SBEHN                |                       |  |  |  |  |
| 8                    | Sent                                                                                                    | 11-Sep-2014 12:19:06 |                       |  |  |  |  |
|                      | ID                                                                                                    | 7953900              |                       |  |  |  |  |
| f                    | Fou have been granted the ability to act as a proxy for Pat Stock. In order to act as a proxy, click on the 'Switch User' global icon or link from the Navigator screen |                      |                       |  |  |  |  |
|                      | End Date                                                                                                    |                      | 11-3L1 -2014 00.00.00 |  |  |  |  |
| Notes From Delegator |                                                                                                    |                      |                       |  |  |  |  |
| Go to Details Page   |                                                                                                    |                      |                       |  |  |  |  |

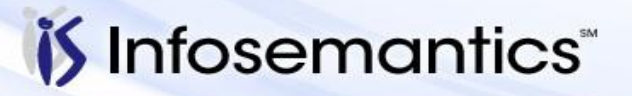

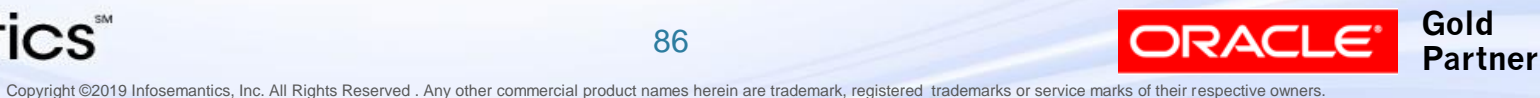

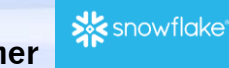

Certified

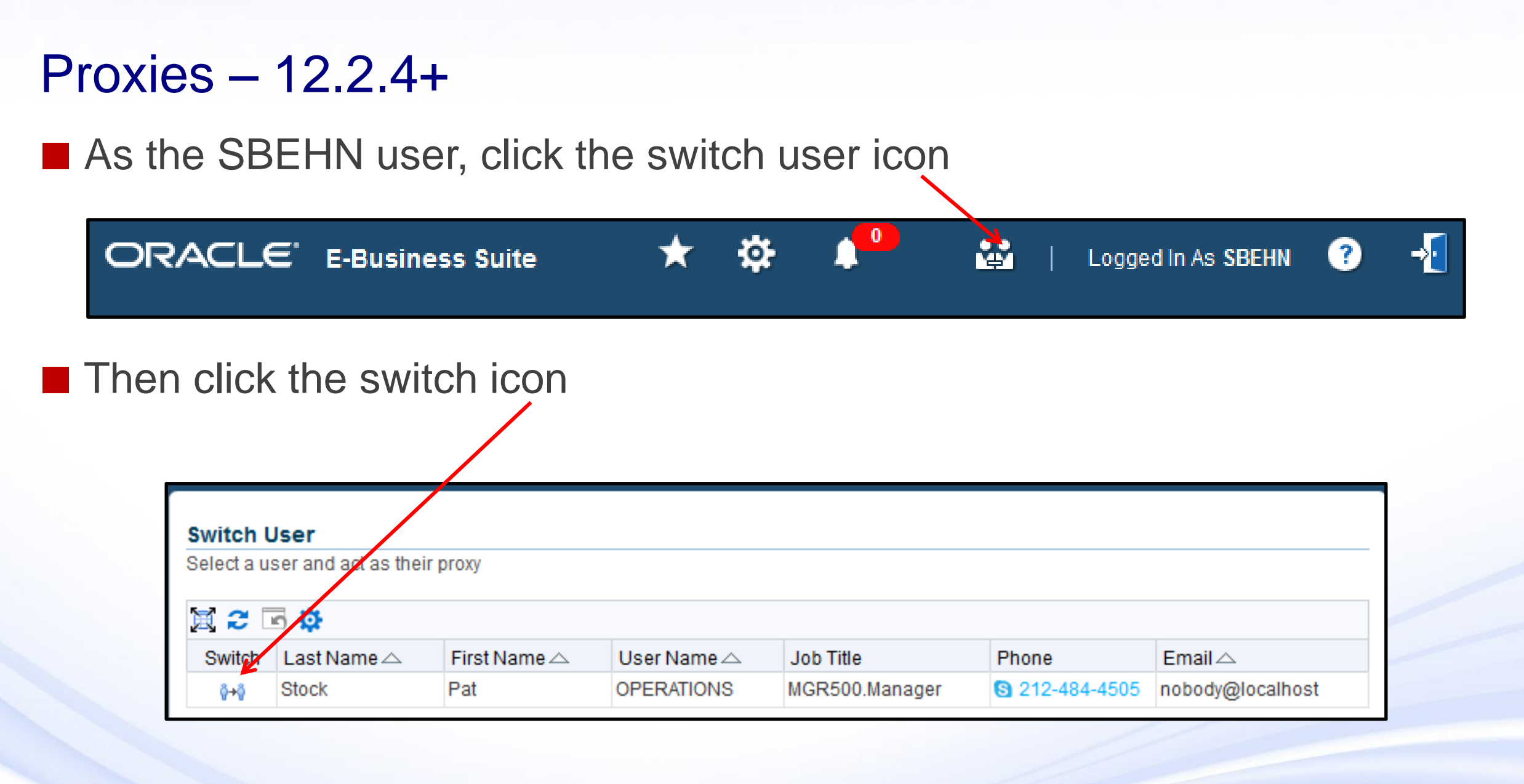

#### **is** Infosemantics<sup>\*\*</sup>

87

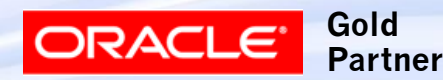

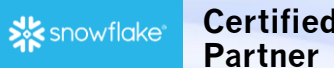

## Proxies - 12.2.4+

Now logged in as SBEHN as Proxy for Operations

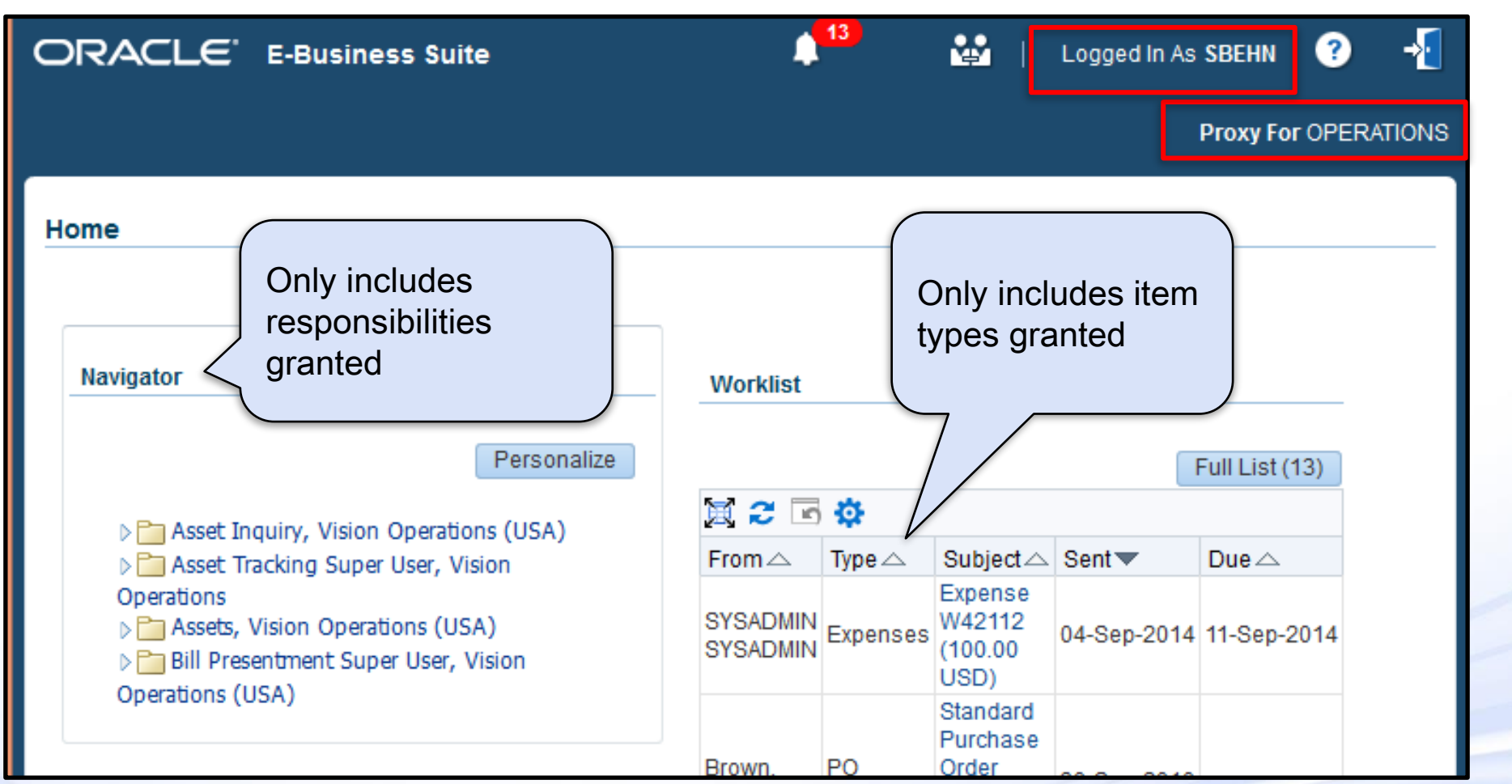

**is** Infosemantics<sup>\*\*</sup>

88

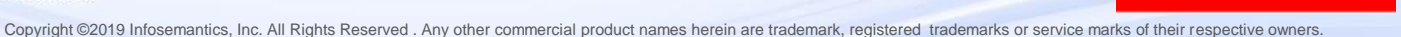

Certified

Partner

**k**snowflake<sup>®</sup>

Gold

Partner

ORACLE

## Tracking approvals by proxy user

- Audit control Actions are tracked to show delegate is acting on behalf of delegator
  - 12.2 Patch 21463185; MOS note <u>2045841.1</u>
    - Records the proxy user who did an approval but the values are stored in wf\_comments
      - Oracle Support Document <u>738230.1</u> (How to Verify who Owns and Approves a Notification when Using the Worklist Access Functionality?)
        - select notification\_id, from\_user, to\_user, proxy\_role from wf\_comments
      - This table is purged when the workflow purge occurs so you may want to run a daily report before any workflow purges to find any approvals where these fields are populated or not the same

#### Proxy Auditing

- Provides a consolidated report for auditors to evaluate the transactions of proxy users or any other user on a specific data object
  - Administrators and delegators can run this report to see the transactions that were executed by the proxy user on their behalf.

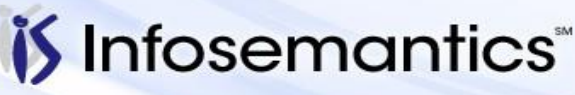

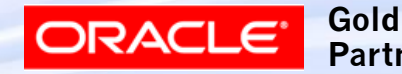

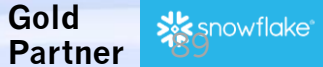

Certified

## **Proxy Reports**

- Run the Page Access Tracking Data Migration concurrent program to populate the Proxy Report
  - There are no parameters
- Go to Manage Proxies and click Run Proxy Report
  - Only shows pages accessed

#### Click Run Proxy Audit Data Report

Transactions that were executed by the proxy user for tables that are set up for auditing

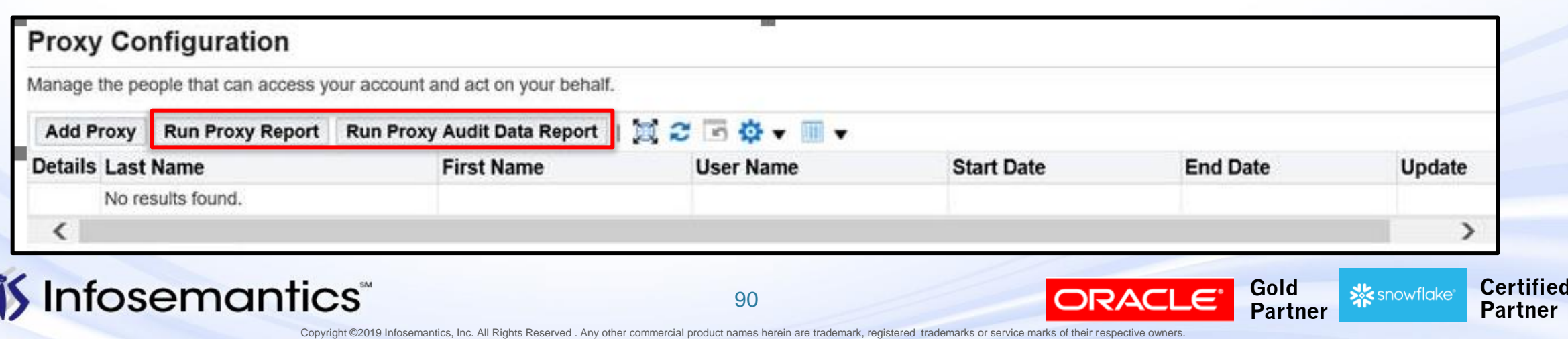

## **Proxy Report Example**

The report shows all navigation completed by the proxy user

| User Name  | Responsibility                               | Action              | Date                         |
|------------|----------------------------------------------|---------------------|------------------------------|
| OPERATIONS | Payables Manager                             | LOGIN               | 24-Jun-2011 18:09:45         |
| OPERATIONS | Payables Manager                             | LOGOUT              | 24-Jun-2011 18:17:44         |
| OPERATIONS | System Administrator, Vision Insurance (USA) | RESP_CHANGE         | 24-Jun-2011 18:15:11         |
| OPERATIONS | Payables Manager                             | RESP_CHANGE         | 24-Jun-2011 18:12:48         |
| OPERATIONS | Payables Manager                             | Invoice Workbench   | 24-Jun-2011 18:12:49         |
| OPERATIONS | Payables Manager                             | General Preferences | 24-Jun-2011 18:16:18         |
| OPERATIONS | Payables Manager                             | Manage Proxies      | 24-Jun-2011 18:16:21         |
| OPERATIONS | Payables Manager                             | Manage Proxies      | 24-Jun-2011 18:16:33         |
| OPERATIONS | Payables Manager                             | Proxy Report        | 24-Jun-2011 18:16:33         |
| OPERATIONS | Payables Manager                             | Proxy Report        | 24-Jun-2011 18:16:50         |
|            |                                              | S Previous          | ious 1-10 💠 <u>Next 10</u> 📎 |

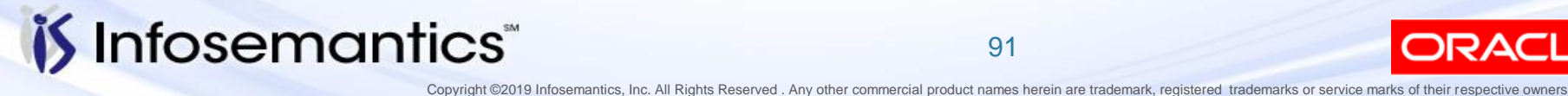

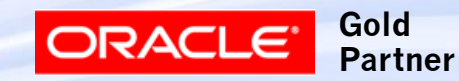

Certified

Partner

**snowflake** 

## References

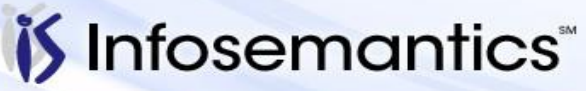

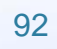

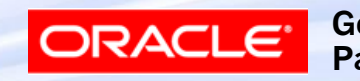

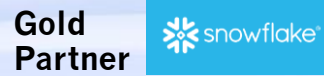

Certified

Partner

Copyright ©2019 Infosemantics, Inc. All Rights Reserved . Any other commercial product names herein are trademark, registered trademarks or service marks of their respective owners.

## References – My Oracle Support

- 401463.1 User Management Security Wizard Feature
- 394083.1 Understanding and Using HRMS Security in Oracle HRMS
- 1457691.1 R12/CE: Cash Management Security, UMX Security
- 435654.1 R:12: CE:How To Run the CE UMX Security Wizard for Cash Management Responsibility?
- 403975.1 R12 CE:How To Setup Bank Account Maintenance Security and Account Access Security
- 755809.1 Unable to Restrict Access To Use of Bank Account By Legal Entity
- 727822.1 How to Hide Any Tab from User Management Menu
- 1222703.1 Tables/Views and SQL statement behind the UMX Security Infrastructure Reports

93

All Rights Reserved, Any other commercial product names herein are trademark, registered

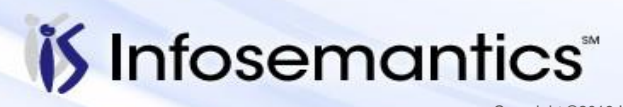

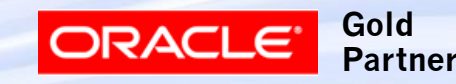

Certified

Partner

**k** snowflake

## References My Oracle Support

1222663.1 – User Management (UMX) Security Infrastructure Reporting

- 2291928.1 How To Create A Role To Manage Users/Roles With Selected Privileges Using User Management Responsibility (With Screenshots)
- 2399548.1 R12 E-Business Suite User Management Administration Steps To Create A User Management Responsibility / Role With Read Only Access (View / Query Only)
- 743683.1 How To Create a Role That Can Query Users and Reset Passwords
- 743549.1 What is the Setup in UMX to Allow User Administrator to Administer Only Employees in An Organization

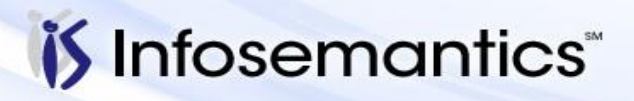

All Rights Reserved . Any other commercial product names herein are trademark, registered

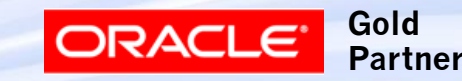

Certified

Partner

**k** snowflake

## **References Oracle Documentation**

- Oracle E-Business Suite Flexfields Guide, Release 12.2 Part Number E22963-10
  - Chapter 6 Flexfield Value Set Security
- Oracle E-Business Suite System Administrator's Guide Security, Release 12.1 Part Number E12843-05
  - Chapter 3 Oracle User Management Setup and Administration
- Oracle E-Business Suite Security Guide, Release 12.2 Part Number E22952-22
  - Chapter 3 Oracle User Management Setup and Administration

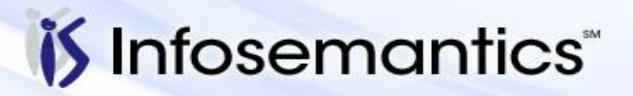

ights Reserved. Any other commercial product names herein are trademark.

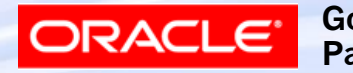

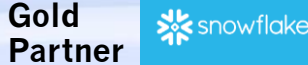

Certified

## References – Proxy Users

Oracle Applications System Administrator's Guide - Security

- E-Business Suite User Management SIG
  - http://ebsumx.oaug.org/
- Transfer of Information training

http://ilearning.oracle.com/ilearn/en/learner/jsp/offering\_details\_find.jsp? classid=1524577857

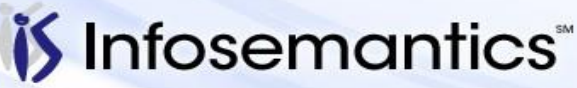

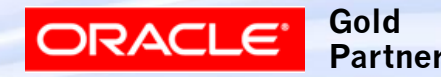

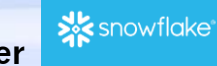

Certified

## References – Other

#### OATUG User Management / RBAC SIG -<u>https://www.oatug.org/ebsumx/home</u>

- $\blacksquare \text{ Resources} \rightarrow \text{Documents}$ 
  - Must be a member to see presentations

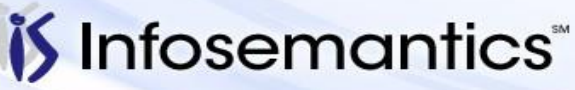

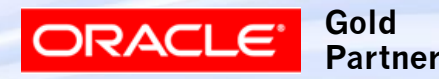

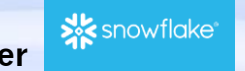

Certified

## Questions? Comments

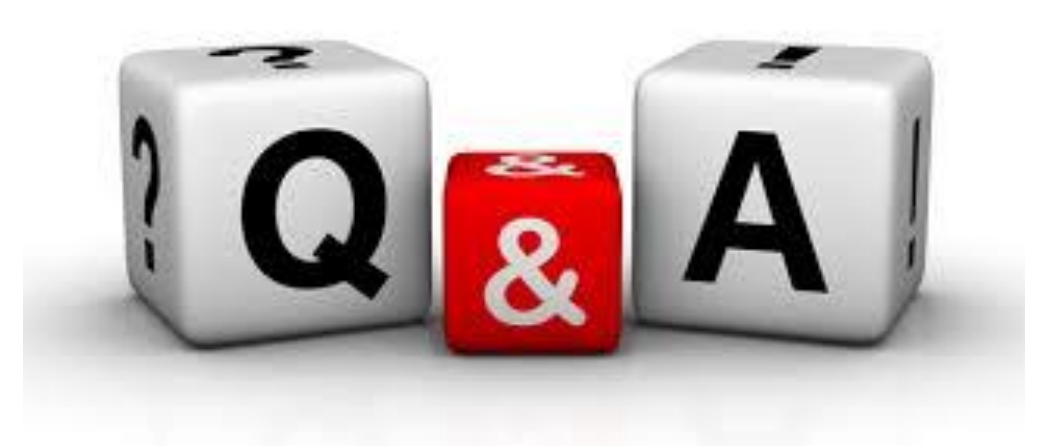

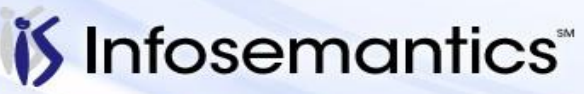

98

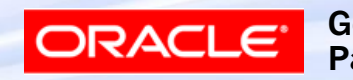

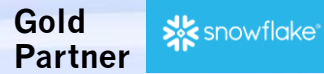

Certified Partner

Copyright ©2019 Infosemantics, Inc. All Rights Reserved . Any other commercial product names herein are trademark, registered trademarks or service marks of their respective owners.